Installations- und Wartungsanleitung für den Fachmann

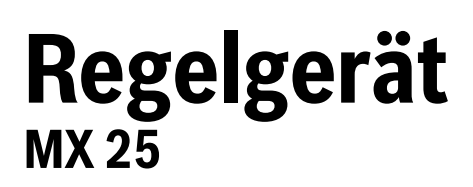

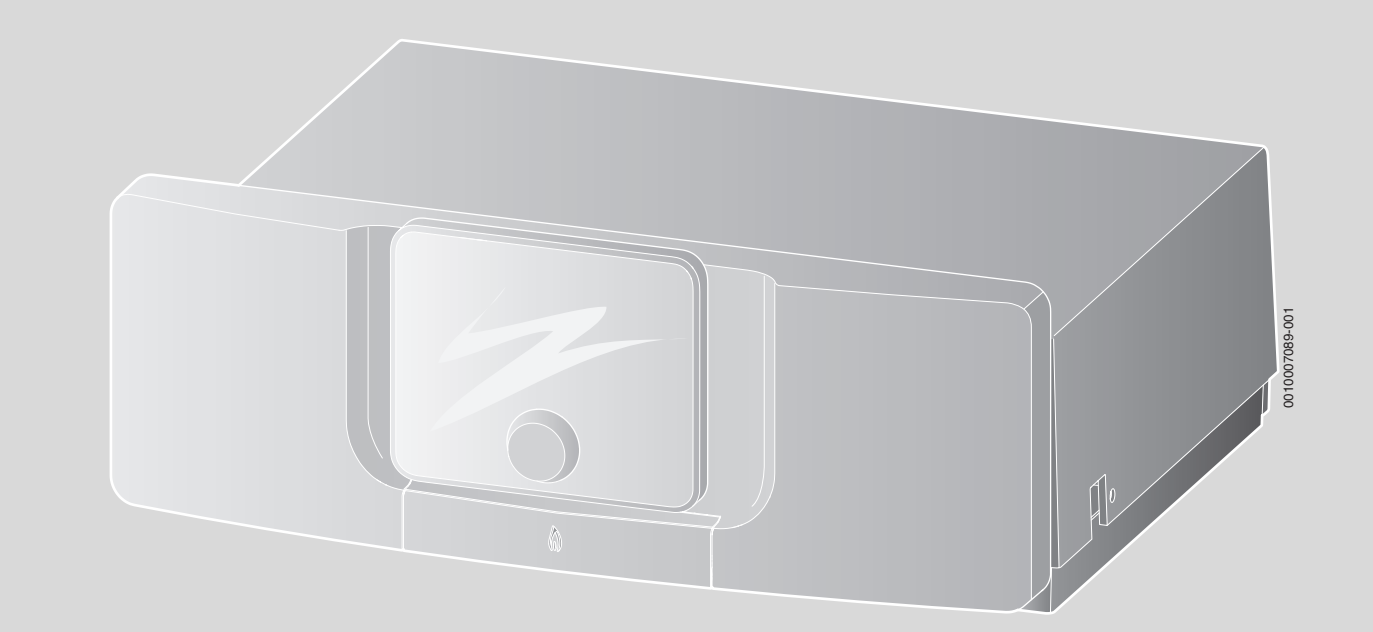

6720848350 (2021/12) DE

# Inhaltsverzeichnis

| 1 | Symbo    | lerklärung und Sicherheitshinweise                                                                              |
|---|----------|----------------------------------------------------------------------------------------------------|
|   | 1.1      | Symbolerklärung 3                                                                                               |
|   | 1.2      | Allgemeine Sicherheitshinweise 3                                                                                |
| 2 | Produk   | tbeschreibung4                                                                                                  |
|   | 2.1      | EG-Konformitätserklärung4                                                                                       |
|   | 2.2      | Produktbeschreibung                                                                                             |
|   | 2.3      | Bestimmungsgemäße Verwendung4                                                                                   |
| 3 | Installa | tion                                                                                                    |
|   | 3.1      | Regelgerät montieren und in Betrieb nehmen                                                                      |
|   | 3.1.1    | Begelgerät am Heizkessel montieren                                                                              |
|   | 3.1.2    | Elektrischer Anschluss                                                                                          |
|   | 313      | Neigung der Bedieneinheit einstellen 7                                                                          |
|   | 3.2      | Regelgerät demontieren 7                                                                                        |
|   | 321      | Abdeckhaube abnehmen 7                                                                                          |
|   | 322      | Funktionsmodul entrehmen 7                                                                                      |
|   | 323      | Regelgerät vom Heizkessel abnehmen     7                                                                        |
|   | 0.2.0    |                                                                                                    |
| 4 | Inbetri  | ebnahme                                                                                                    |
|   | 4.1      | Regelgerät und Brenner in Betrieb nehmen 8                                                                      |
|   | 4.1.1    | Bedieneinheit im Heizkessel installieren $\ldots \ldots .8$                                                     |
|   | 4.1.2    | Übersicht der Bedienelemente8                                                                                   |
|   | 4.1.3    | Brenner starten8                                                                                                |
|   | 4.1.4    | Übersicht der Symbole im Display9                                                                               |
|   | 4.1.5    | Konfigurationsassistent und<br>Inbetriebnahmemenü10                                                             |
|   | 4.1.6    | Heizung ein- o der ausschalten11                                                                                |
|   | 4.1.7    | Maximale Vorlauftemperatur einstellen11                                                                         |
|   | 4.1.8    | Warmwasserbereitung ein- oder ausschalten 11                                                                    |
|   | 4.1.9    | Maximale Warmwassertemperatur einstellen 12                                                                     |
|   | 4.1.10   | Bedieneinheit einstellen12                                                                                      |
|   | 4.1.11   | Frostschutz einstellen12                                                                                        |
|   | 4.1.12   | Schornsteinfegerbetrieb13                                                                                       |
|   | 4.1.13   | Notbetrieb (Handbetrieb)                                                                                        |
|   | 4.1.14   | Ölleitung entlüften                                                                                             |
|   | 4.1.15   | Nachregulieren bei Abweichungen14                                                                               |
| 5 | Außerb   | etriebnahme15                                                                                                   |
|   | 5.1      | Heizkessel über das Regelgerät außer Betrieb                                                                    |
|   |          | nehmen15                                                                                                    |
| 6 | Einstel  | lungen im Servicemenü                                                                                           |
|   | 6.1      | Servicemenü bedienen16                                                                                          |
|   | 6.2      | Übersicht der Servicefunktionen16                                                                               |
|   | 6.2.1    | Menü Anlagendaten 16                                                                                            |
|   | 6.2.2    | Menü Kesseldaten16                                                                                              |
|   | 6.2.3    | Menü Heizkreis 1817                                                                                             |
|   | 6.2.4    | Menü Warmwasser17                                                                                               |
|   | 6.2.5    | Menü Monitorwerte18                                                                                             |
|   | 6.2.6    | Menü Systeminformationen18                                                                                      |
|   | 6.2.7    | Menü Funktionstests                                                                                             |
|   | 6.2.8    | Werte auf Grundeinstellung zurücksetzen 19                                                                      |
| 7 | Umwel    | techutz und Enteorgung 10                                                                                       |
| 1 | oniwell  | 19 Internation and a second second second second second second second second second second second second second |

| 8  | Inspekt | tion und Wartung19                       |
|----|---------|------------------------------------------|
|    | 8.1     | Regelgerät reinigen 19                   |
|    | 8.2     | Sicherung ersetzen19                     |
| 9  | Notbet  | rieb                                     |
|    | 9.1     | Notbetrieb (Handbetrieb) 20              |
|    | 9.2     | Notbetrieb (selbsttätig) 20              |
|    | 9.3     | Störungen im Notbetrieb zurücksetzen 20  |
| 10 | Betrieb | os- und Störungsanzeigen20               |
|    | 10.1    | Störungsanzeigen an der Bedieneinheit 20 |
|    | 10.2    | Störungen beheben 21                     |
|    | 10.2.1  | Verriegelnde Störung zurücksetzen21      |
|    | 10.3    | Betriebs- und Störungsanzeigen 21        |
|    | 10.3.1  | Betriebsanzeigen 22                      |
|    | 10.3.2  | Serviceanzeigen23                        |
|    | 10.3.3  | Störungsanzeigen23                       |
| 11 | Anhang  | g27                                      |
|    | 11.1    | Anschlussplan Regelgerät MX 25 27        |

# 1 Symbolerklärung und Sicherheitshinweise

# 1.1 Symbolerklärung

## Warnhinweise

In Warnhinweisen kennzeichnen Signalwörter die Art und Schwere der Folgen, falls die Maßnahmen zur Abwendung der Gefahr nicht befolgt werden.

Folgende Signalwörter sind definiert und können im vorliegenden Dokument verwendet sein:

# GEFAHR:

**GEFAHR** bedeutet, dass schwere bis lebensgefährliche Personenschäden auftreten werden.

# WARNUNG:

**WARNUNG** bedeutet, dass schwere bis lebensgefährliche Personenschäden auftreten können.

# VORSICHT:

**VORSICHT** bedeutet, dass leichte bis mittelschwere Personenschäden auftreten können.

# HINWEIS:

HINWEIS bedeutet, dass Sachschäden auftreten können.

## Wichtige Informationen

# i

Wichtige Informationen ohne Gefahren für Menschen oder Sachen werden mit dem gezeigten Info-Symbol gekennzeichnet.

## Weitere Symbole

| Symbol        | Bedeutung                                      |
|---------------|------------------------------------------------|
| •             | Handlungsschritt                               |
| $\rightarrow$ | Querverweis auf eine andere Stelle im Dokument |
| •             | Aufzählung/Listeneintrag                       |
| -             | Aufzählung/Listeneintrag (2. Ebene)            |
|               |                                                |

Tab. 1

# 1.2 Allgemeine Sicherheitshinweise

## ⚠ Hinweise für die Zielgruppe

Diese Installationsanleitung richtet sich an Fachleute für Gas- und Wasserinstallationen, Heizungs- und Elektrotechnik. Die Anweisungen in allen Anleitungen müssen eingehalten werden. Bei Nichtbeachten können Sachschäden und Personenschäden bis hin zur Lebensgefahr entstehen.

- Installationsanleitungen (Wärmeerzeuger, Heizungsregler, usw.) vor der Installation lesen.
- Sicherheits- und Warnhinweise beachten.
- Nationale und regionale Vorschriften, technische Regeln und Richtlinien beachten.
- Ausgeführte Arbeiten dokumentieren.

# **▲ Elektroarbeiten**

Elektroarbeiten dürfen nur Fachleute für Elektroinstallationen ausführen.

Vor dem Beginn der Elektroarbeiten:

- Netzspannung allpolig spannungsfrei schalten und gegen Wiedereinschalten sichern.
- Spannungsfreiheit feststellen.
- Anschlusspläne weiterer Anlagenteile ebenfalls beachten.

## Erforderliche Einstellungen Warmwasser

# /! WARNUNG:

Verbrühungsgefahr durch heißes Wasser!

Wenn die Solltemperatur auf > 60 °C eingestellt ist, besteht Verbrühungsgefahr.

- ► Warmwasser nicht ungemischt aufdrehen.
- Mischventil installieren.
- Maximale Einstellung nur zur thermischen Desinfektion des Warmwasserspeichers verwenden.

## 🗥 Schäden durch Frost

Wenn die Anlage nicht in Betrieb ist, kann sie einfrieren:

- ► Hinweise zum Frostschutz beachten.
- Anlage immer eingeschaltet lassen, wegen zusätzlicher Funktionen, z. B. Warmwasserbereitung oder Blockierschutz.
- Auftretende Störungen umgehend beseitigen lassen.

## **▲ Übergabe an den Betreiber**

Weisen Sie den Betreiber bei der Übergabe in die Bedienung und die Betriebsbedingungen der Heizungsanlage ein.

- Bedienung erklären dabei besonders auf alle sicherheitsrelevanten Handlungen eingehen.
- Darauf hinweisen, dass Umbau oder Instandsetzungen nur von einem zugelassenen Fachbetrieb ausgeführt werden dürfen.
- Auf die Notwendigkeit von Inspektion und Wartung f
  ür den sicheren und umweltvertr
  äglichen Betrieb hinweisen.
- Installations- und Bedienungsanleitungen zur Aufbewahrung an den Betreiber übergeben.

# 2 Produktbeschreibung

## 2.1 EG-Konformitätserklärung

Dieses Produkt entspricht in Konstruktion und Betriebsverhalten den europäischen Richtlinien sowie den ergänzenden nationalen Anforderun-

# 2.2 Produktbeschreibung

## Regelgerät MX 25

gen. Die Konformität wurde mit der CE-Kennzeichnung nachgewiesen. Sie können die Konformitätserklärung des Produktes anfordern. Wenden Sie sich dazu an die Adresse auf der Rückseite dieser Anleitung.

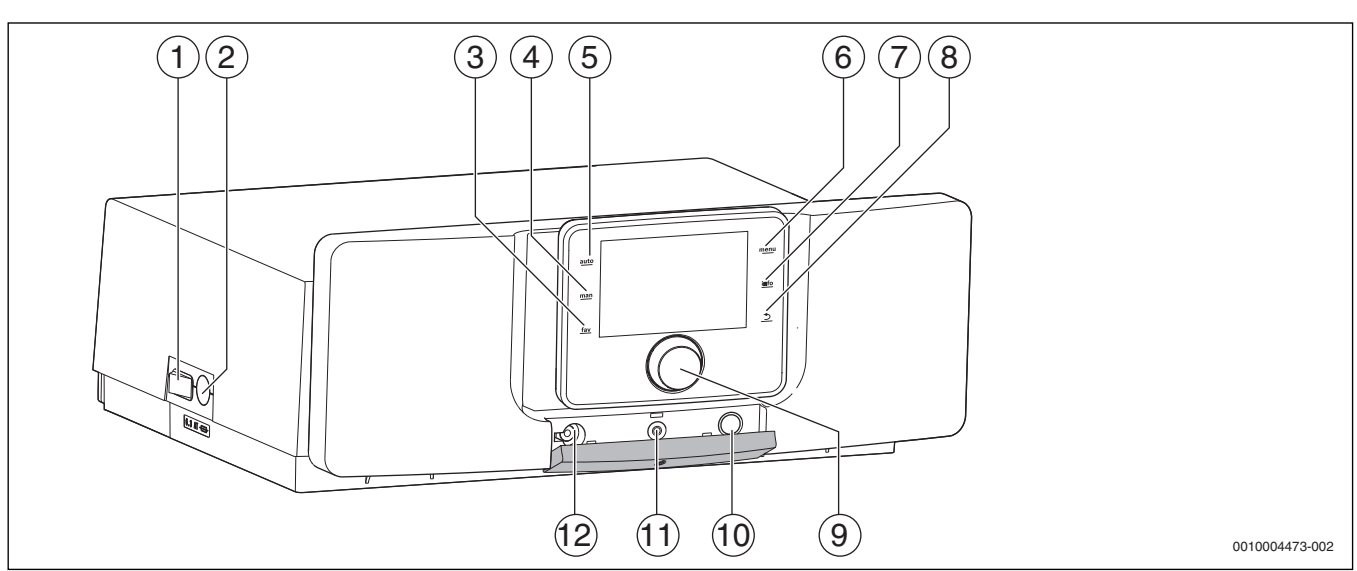

Bild 1 Regelgerät MX 25 mit Bedieneinheit – Bedienelemente

- [1] Hauptschalter
- [2] Gerätesicherung 6,3 A
- [3] fav-Taste (Favoritenfunktionen)
- [4] man-Taste (manueller Betrieb)
- [5] auto-Taste (Automatikbetrieb)
- [6] menu-Taste (Menüs aufrufen)
- [7] info-Taste (Infomenü und Hilfe)
- [8] Zurück-Taste
- [9] Auswahlknopf
- [10] Schornsteinfeger-, Reset- und Notbetrieb-Taste
- [11] Status-LED
- [12] Anschluss für Service-Key

Die Bedieneinheit ist im Auslieferungszustand noch nicht eingeclipst. Um die Bedieneinheit im Heizkessel zu installieren  $\rightarrow$  Kapitel 4.1.1, Seite 8.

Das Regelgerät MX 25 ermöglicht die Grundbedienung der Heizungsanlage.

Dazu stellt er folgende Funktionen zur Verfügung:

- Aktivierung Schornsteinfegerbetrieb
- Statusanzeigen für Kessel- und Brennerbetrieb
- · Reset von verriegelnden Störungen
- Aktivierung Notbetrieb (Handbetrieb)

Viele weitere Funktionen zur komfortablen Regelung der Heizungsanlage stehen über die Bedieneinheit CW 400/CW 800 oder den separat erhältlichen CR 100 und CR 10 zur Verfügung.

## 2.3 Bestimmungsgemäße Verwendung

Das Regelgerät MX 25 darf ausschließlich für die Bedienung und Regelung von Heizungsanlagen der Bosch Gruppe verwendet werden.

- Gerät nur bestimmungsgemäß und in Verbindung mit den aufgeführten Regelsystemen verwenden.
- Landesspezifische Vorschriften und Normen bei Installation und Betrieb beachten.

# 3 Installation

## 3.1 Regelgerät montieren und in Betrieb nehmen

# GEFAHR:

### Lebensgefahr durch elektrischen Strom!

- Vor elektrischen Installationsarbeiten Netzspannung allpolig stromlos schalten und gegen unbeabsichtigtes Wiedereinschalten sichern.
- ▶ Bei Gas als Brennstoff: Gashahn schließen.

#### 3.1.1 Regelgerät am Heizkessel montieren

- Bedieneinheit am Regelgerät nach oben klappen, sodass die Schrauben zugänglich sind.
- ▶ 2 Schrauben der Abdeckhaube des Regelgeräts entfernen.

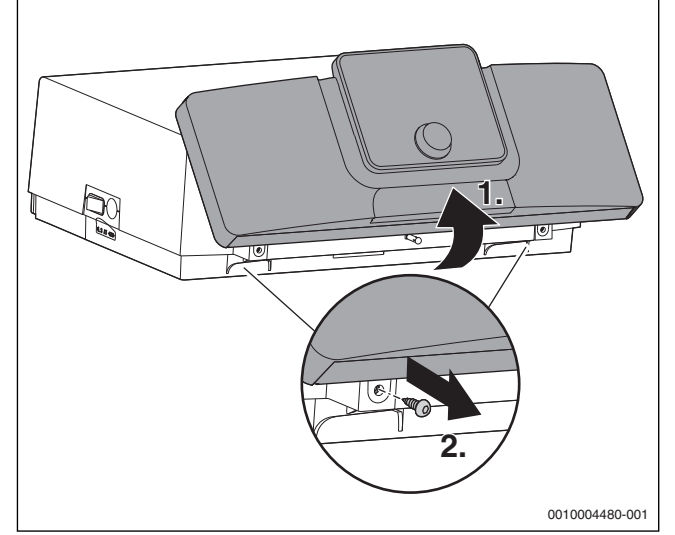

Bild 2 Schrauben entfernen

- ▶ Bedieneinheit nach vorne klappen.
- Abdeckhaube nach hinten klappen und abnehmen.

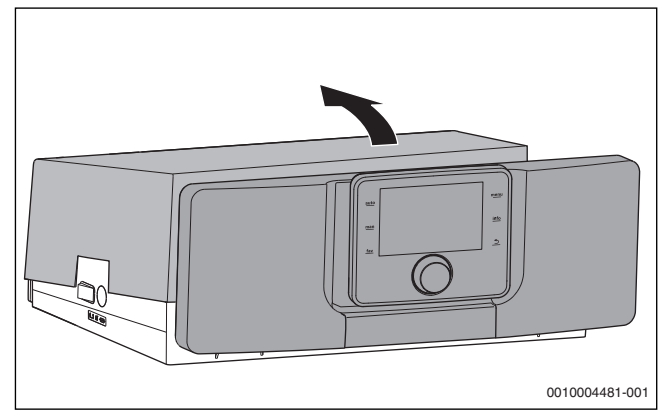

Bild 3 Abdeckhaube abnehmen

- Vordere Haken an der Unterseite des Regelgeräts auf die Aussparungen am Heizkessel setzen.
- ▶ Regelgerät nach vorne ziehen.

 Regelgerät hinten nach unten drücken, bis es am Heizkessel einrastet.

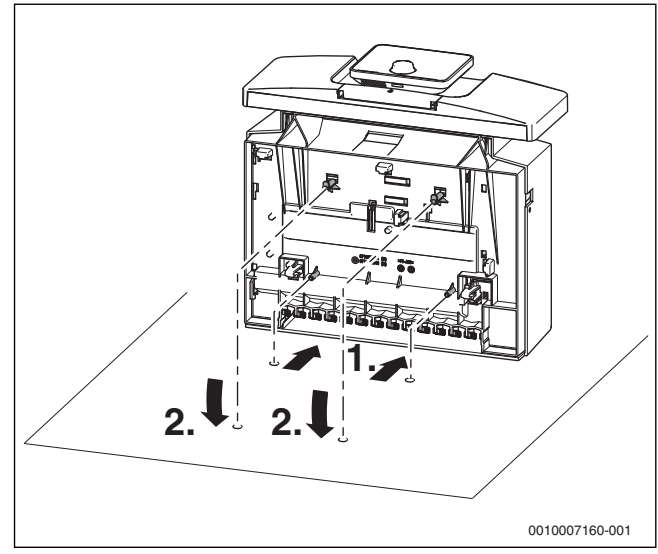

Bild 4 Regelgerät am Heizkessel montieren

#### 3.1.2 Elektrischer Anschluss

Der Heizkessel ist erst mit installiertem Regelgerät voll funktionsfähig.

# GEFAHR:

#### Lebensgefahr durch elektrischen Strom!

Vor elektrischen Installationsarbeiten Netzspannung allpolig stromlos schalten und gegen unbeabsichtigtes Wiedereinschalten sichern.

Beim Anschließen elektrischer Baugruppen den Anschlussplan und die Anleitungen des jeweiligen Produkts beachten.

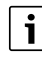

Beim elektrischen Anschluss beachten:

- Nur dann elektrische Arbeiten innerhalb der Heizungsanlage ausführen, wenn für diese Arbeiten eine entsprechende Qualifikation vorliegt. Wenn keine entsprechende Qualifikation vorliegt, den elektrischen Anschluss von einem zugelassenen Heizungsfachbetrieb ausführen lassen.
- ► Örtliche Vorschriften beachten!

#### **Netzanschluss herstellen**

### GEFAHR:

#### Lebensgefahr durch elektrischen Strom!

Falsch angeschlossene Kabel können einen fehlerhaften Betrieb mit möglicherweise gefährlichen Folgen verursachen.

▶ Beim Herstellen der elektrischen Anschlüsse den Anschlussplan des Regelgeräts MX 25 beachten (→ Kapitel 11.1, Seite 27).

# i

Darauf achten, dass eine normgerechte Trennvorrichtung (Kontaktabstand > 3 mm) zur allpoligen Abschaltung des Heizkessels vom Stromnetz vorhanden ist.

- Wenn keine Trennvorrichtung installiert ist, Trennvorrichtung einbauen.
- Festen Netzanschluss nach den örtlichen Vorschriften herstellen.
- ► Abdeckhaube gegebenenfalls abnehmen (→ Kapitel 3.1.1, Seite 5).

# Funktionsmodule aus dem Gehäuse entfernen

Bevor die Funktionsmodule eingesteckt werden können ( $\rightarrow$  Bild, Seite 6), müssen diese aus dem Gehäuse ( $\rightarrow$  Bild 5) bzw. Grundträger ( $\rightarrow$  Bild 7) entfernt werden.

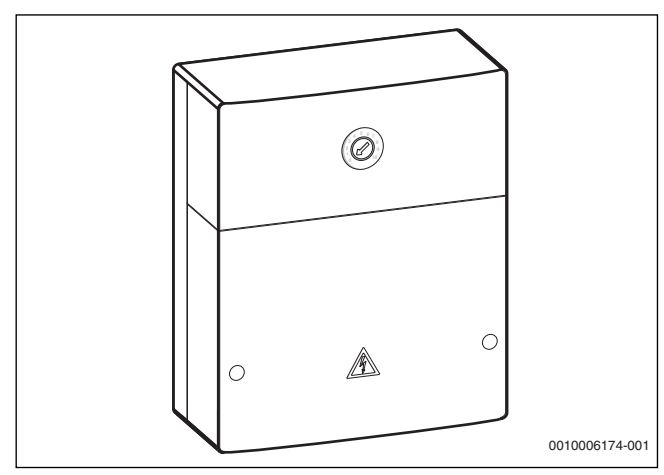

Gehäuse öffnen.

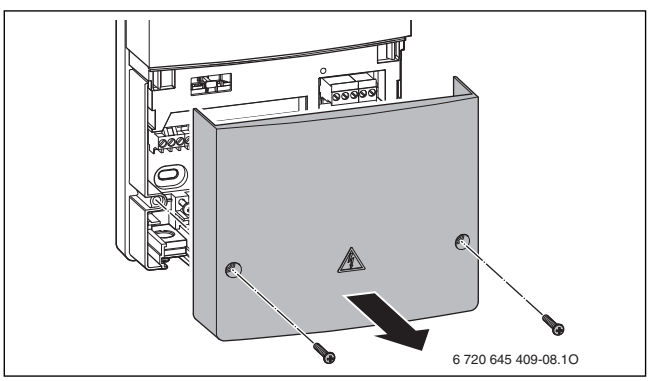

Bild 6 Gehäuse öffnen

Funktionsmodul aus dem Grundträger entfernen.

Bild 5 Gehäuse

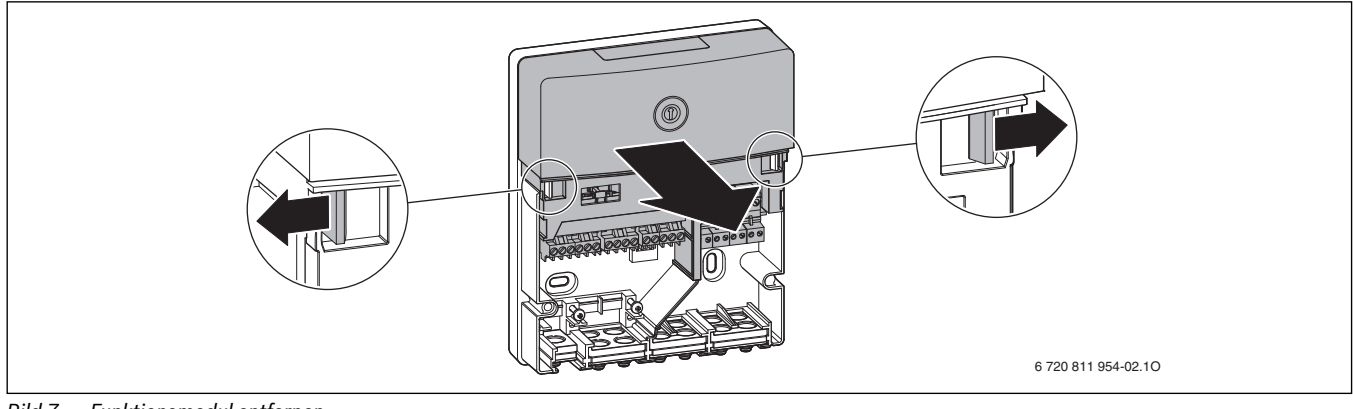

Bild 7 Funktionsmodul entfernen

Das Funktionsmodul kann nun im Regelgerät eingesetzt werden.

## Funktionsmodule einstecken

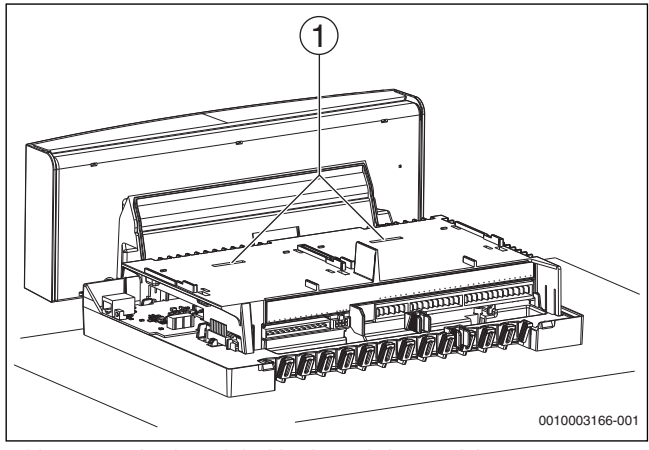

Bild 8 Ansicht ohne Abdeckhaube und ohne Module

[1] Steckplatz für 2 einclipsbare Funktionsmodule

Insgesamt können 2 Funktionsmodule (z. B. MX 100) im Regelgerät auf dem Modulhalter integriert und in Verbindung mit einer Bedieneinheit (CW 400/CW 800) betrieben werden. Für weitere Module wird jeweils ein Komplettgehäuse (Zubehör) benötigt.

i

Beachten Sie die Installationsanleitungen der Funktionsmodule.

- Äußere hintere Rasthaken des Funktionsmoduls in die Laschen am Regelgerät führen.
- Modulvorderseite nach unten drücken.

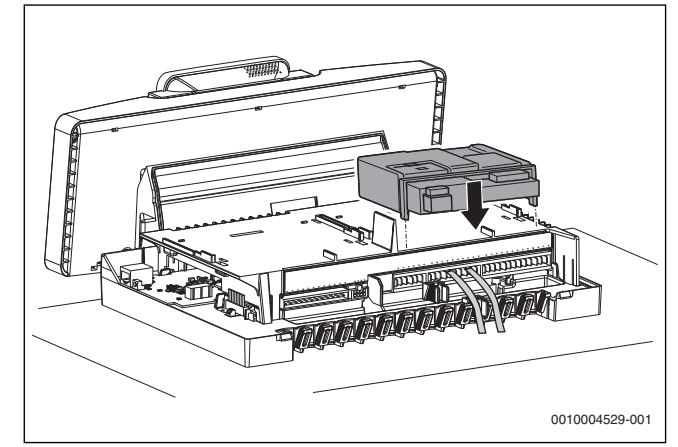

Bild 9 Funktionsmodule einstecken

## **Zugentlastung herstellen**

- ► Alle elektrischen Leitungen mit Kabelhaltern sichern (Lieferumfang).
- ► Kabel in die vorgesehenen Positionen einlegen.

► Kabelhalter mit der Leitung von oben in die Schlitze einsetzen und nach unten drücken, bis das Kabel rutschsicher verklemmt ist.

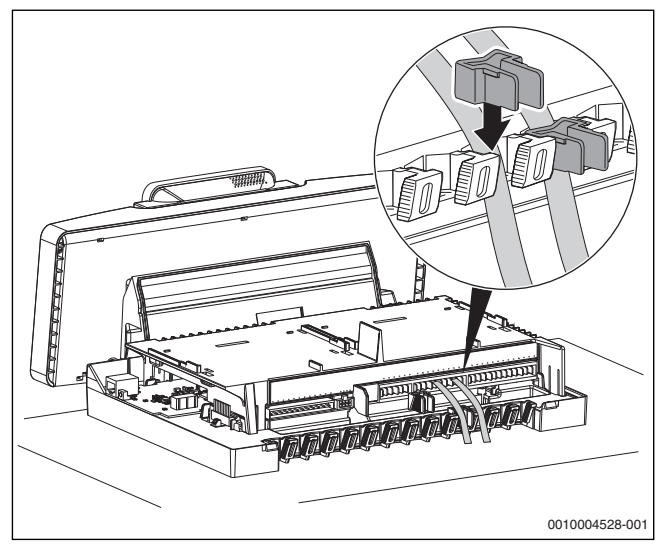

Bild 10 Klemmleiste am Regelgerät

## Abdeckhaube montieren

- Abdeckhaube des Regelgeräts von oben auf das Unterteil aufsetzen und nach unten drücken, bis sie einrastet.
- ► Abdeckhaube des Regelgeräts mit 2 Schrauben sichern in umgekehrter Reihenfolge zur Demontage (→ Kapitel, Seite 5).

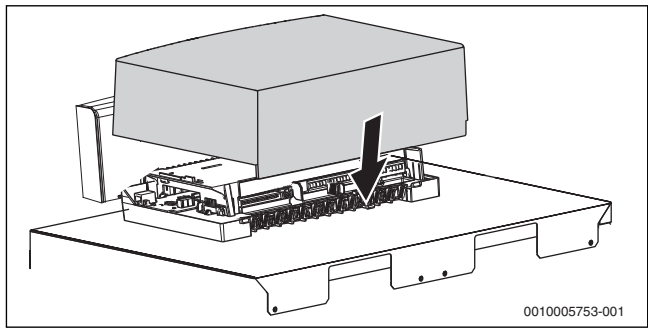

Bild 11 Abdeckhaube montieren

#### 3.1.3 Neigung der Bedieneinheit einstellen

In der Normalstellung ist die Bedieneinheit senkrecht ausgerichtet. Wenn die angezeigten Daten in der Normalstellung nicht gut ablesbar sind, können Sie die Bedieneinheit nach hinten neigen.

 Bedieneinheit schwenken und in der gewünschten Position einrasten.

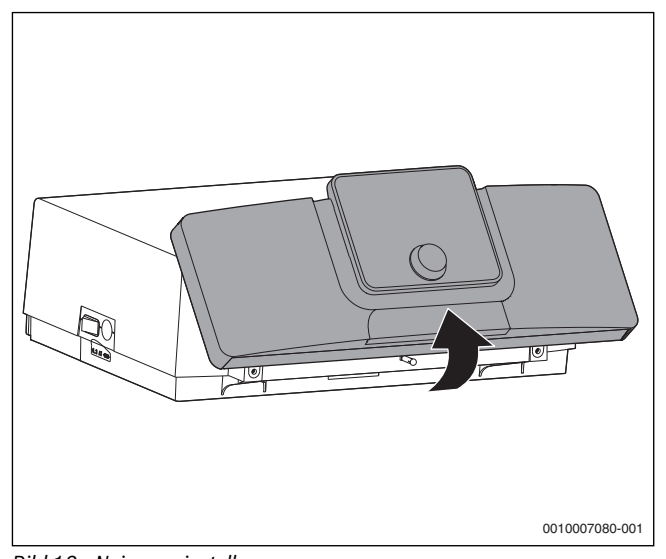

Bild 12 Neigung einstellen

# 3.2 Regelgerät demontieren

# GEFAHR:

## Lebensgefahr durch elektrischen Strom!

- Vor elektrischen Installationsarbeiten Netzspannung allpolig stromlos schalten und gegen unbeabsichtigtes Wiedereinschalten sichern.
- ► Gas- oder Ölhahn schließen.

# 3.2.1 Abdeckhaube abnehmen

• Abdeckhaube abnehmen ( $\rightarrow$  Kapitel 3.1.1, Seite 5).

## 3.2.2 Funktionsmodul entnehmen

- Elektrische Steckverbindung zwischen Funktionsmodul und Regelgerät lösen.
- Funktionsmodul mit einem Schraubendreher aus dem Rasthaken lösen.
- Modulvorderseite nach oben abziehen und Funktionsmodul entnehmen.

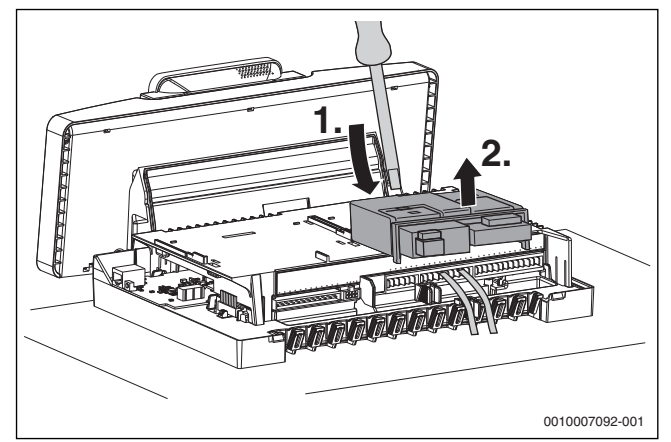

Bild 13 Funktionsmodul entnehmen

# 3.2.3 Regelgerät vom Heizkessel abnehmen

Bei einem Austausch einzelner Komponenten kann das Regelgerät meist am Heizkessel verbleiben. Wenn es doch abgenommen werden muss:

- ► Bauseitige elektrische Anschlüsse trennen.
- ► Elektrische Steckverbindungen vom Regelgerät lösen.
- ▶ Rasthaken mit Schraubendreher lösen.
- Regelgerät an der Rückseite nach oben ziehen und vom Heizkessel abnehmen.

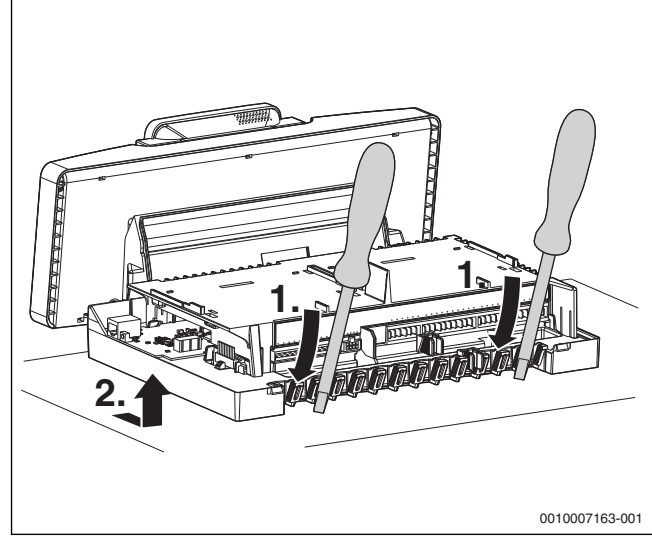

Bild 14 Regelgerät vom Heizkessel abnehmen

# 4 Inbetriebnahme

# 4.1 Regelgerät und Brenner in Betrieb nehmen

## 4.1.1 Bedieneinheit im Heizkessel installieren

i

Wenn weitere Anlagenteile (z. B. Module, Fernbedienungen, Pumpen usw.) installiert werden, sind weitere Schritte zur Installation und zum elektrischen Anschluss des Regelsystems erforderlich.

- Bedieneinheit oben einhängen.
- ► Bedieneinheit unten einrasten.

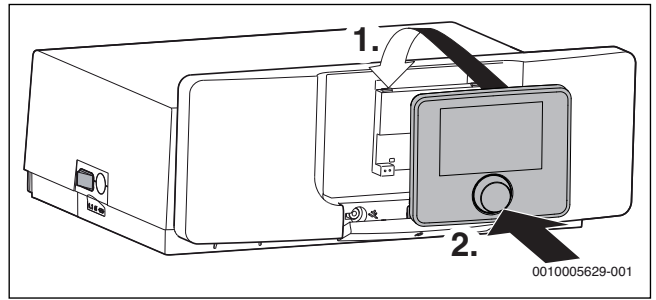

Bild 15 Bedieneinheit einhängen

Die Bedieneinheit ist installiert. Alle hierfür erforderlichen elektrischen Anschlüsse sind hergestellt.

## 4.1.2 Übersicht der Bedienelemente

**i** 

Wenn die Beleuchtung des Displays aus ist, bewirkt das erste Drücken eines beliebigen Bedienelements lediglich das Einschalten der Beleuchtung. Die Beschreibungen der Bedienschritte in dieser Anleitung gehen immer von eingeschalteter Beleuchtung aus. Wenn kein Bedienelement betätigt wird, geht die Beleuchtung automatisch aus.

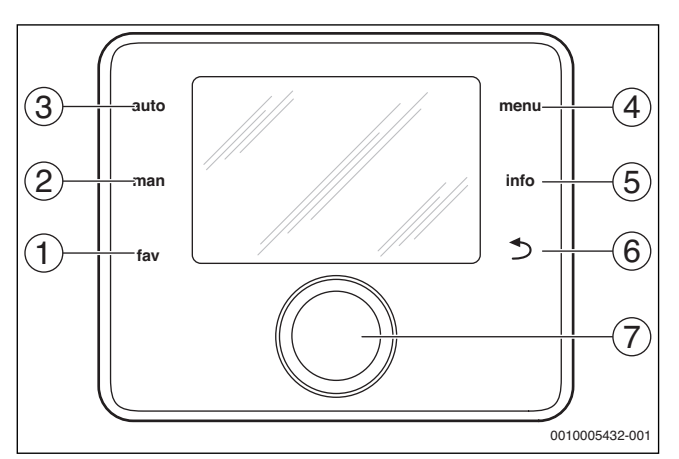

## Bild 16 Bedienelemente

- [1] fav-Taste Favoritenfunktionen aufrufen (kurz drücken) und konfigurieren (gedrückt halten)
- [2] man-Taste manuellen Betrieb aktivieren (kurz drücken) und Dauer für manuellen Betrieb einstellen (gedrückt halten)
- [3] auto-Taste Automatikbetrieb aktivieren
- [4] menu-Taste Hauptmenü öffnen (kurz drücken) und Servicemenü öffnen (gedrückt halten)
- [5] info-Taste Infomenü aufrufen oder Informationen zur aktuellen Auswahl
- [6] Zurück-Taste Übergeordnete Menüebene aufrufen oder Wert verwerfen (kurz drücken), zur Standardanzeige zurückkehren (gedrückt halten)
- [7] Auswahlknopf Auswählen (drehen) und Bestätigen (drücken)

## 4.1.3 Brenner starten

- ► Hauptschalter an der Bedieneinheit [1] auf "I" stellen.
- ► Gas- oder Ölabsperrhahn öffnen.

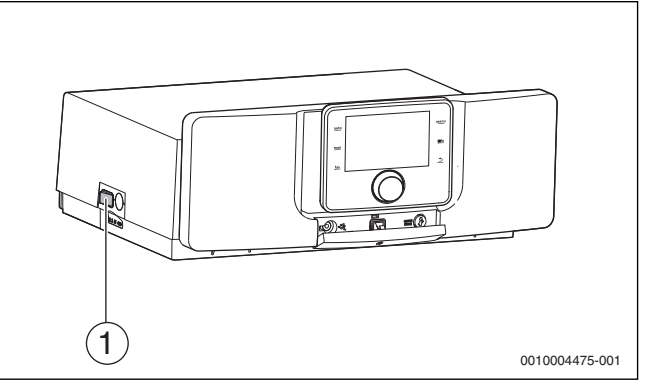

Bild 17 Brenner starten

[1] Hauptschalter an der Bedieneinheit

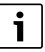

Vor jedem Start (Einschalten) durchläuft der digitale Feuerungsautomat eine Eigenprüfung (ca. 5 Sekunden).

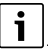

Der Brenner muss vor der ersten Inbetriebnahme entstören werden, da der Brenner werkseitig in Störstellung ausgeliefert wird.

Entstör-Taste am Feuerungsautomaten [1] länger als 1 Sekunde drücken. Nach ca. 5 Sekunden geht der Brenner in den Anfahr- oder Betriebsmodus.

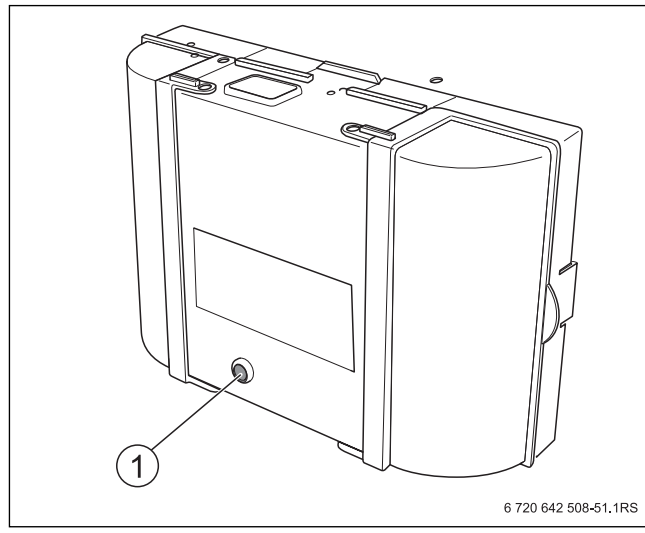

Bild 18 Entstör-Taste am Feuerungsautomaten

[1] Entstör-Taste mit LED

# i

Nehmen Sie den Brenner für die erste Inbetriebnahme über die Funktion "Abgastest" der Bedieneinheit in Betrieb.

- Schornsteinfeger-Taste am Regelgerät drücken. Im Display erscheint das Symbol & . Der Brenner startet und arbeitet zunächst mit Nennleistung.
- Wenn der Brenner nach fünf Startversuchen nicht startet: Ursache mithilfe der Störungsanzeigen ermitteln
   (→ Tabelle 14, Seite 20).

## 4.1.4 Übersicht der Symbole im Display

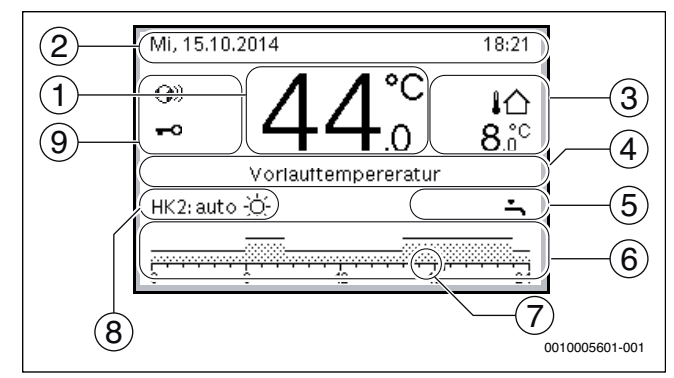

Bild 19 Beispiel für die Standardanzeige bei einer Anlage mit mehreren Heizkreisen

| Pos. | Symbol     | Erläuterung                                                                                                    |
|------|------------|----------------------------------------------------------------------------------------------------|
| 1    | 44°C       | <ul> <li>Wertanzeige (Anzeige der aktuellen Tempera-<br/>tur):</li> <li>Raumtemperatur bei Wandinstallation</li> <li>Wärmeerzeugertemperatur bei Installation<br/>im Wärmeerzeuger.</li> </ul>                                                                      |
| 2    | -          | Informationszeile: Anzeige von Uhrzeit, Wo-<br>chentag und Datum                                                                                                    |
| 3    | ፤습<br>3.0℃ | Zusätzliche Temperaturanzeige (Anzeige einer<br>zusätzlichen Temperatur): Außentemperatur,<br>Temperatur des Solarkollektors oder eines<br>Warmwassersystems (weitere Informationen<br>→ Bedienungsanleitung der Bedieneinheit).                                    |
| 4    | -          | Textinformation: Z. B. die Bezeichnung der ak-<br>tuell angezeigten Temperatur (→ Bild 19,<br>[1]); für die Raumtemperatur wird keine Be-<br>zeichnung angezeigt. Wenn eine Störung vor-<br>liegt, wird hier ein Hinweis angezeigt, bis die<br>Störung behoben ist. |
| 5    |            | Informationsgrafik                                                                                                    |
|      | *          | Solarpumpe ist in Betrieb.                                                                                                    |
|      | Ţ.         | Warmwasserbereitung ist aktiv                                                                                                    |
|      | ×          | Warmwasserbereitung ist ausgeschaltet                                                                                                    |
|      | ۵          | Brenner ist an (Flamme)                                                                                                    |
|      | В          | Wärmeerzeuger ist blockiert (z.B. durch einen alternativen Wärmeerzeuger).                                                                                                    |
| 6    |            | Zeitprogramm: Grafische Darstellung des akti-<br>ven Zeitprogramms für den angezeigten Heiz-<br>kreis. Die Höhe der Balken stellt grob die<br>gewünschte Raumtemperatur in den verschie-<br>denen Zeitabschnitten dar.                                              |
| 7    | 18         | Die Zeitmarkierung ■ zeigt im Zeitprogramm<br>in 15-Minuten-Schritten (= Einteilung der Zeit-<br>skala) auf die aktuelle Uhrzeit.                                                                                                    |

| Pos. | Symbol                                                                                                    | Erläuterung                                                                                                    |  |  |
|------|----------------------------------------------------------------------------------------------------|----------------------------------------------------------------------------------------------------|--|--|
| 8    |                                                                                                    | Betriebsart                                                                                                    |  |  |
|      | auto                                                                                                    | Anlage mit einem Heizkreis im Automatikbe-<br>trieb (Heizen nach Zeitprogramm).                                                                                                    |  |  |
|      | SymbolErläuterungBetriebsartautoAnlage mit einem Heizkreis im Automatikb<br>trieb (Heizen nach Zeitprogramm).HK2: autoDer angezeigte Heizkreis läuft im Automati<br>betrieb. Die Standardanzeige bezieht sich i<br>schließlich auf den angezeigten Heizkreis.<br> |                                                                                                    |  |  |
|      | *                                                                                                    | Heizbetrieb im angezeigten Heizkreis im Auto-<br>matikbetrieb aktiv.                                                                                                    |  |  |
|      | 0                                                                                                    | Absenkbetrieb im angezeigten Heizkreis im<br>Automatikbetrieb aktiv.                                                                                                    |  |  |
|      | Sommer (aus)                                                                                                    | Anlage mit einem Heizkreis im Sommerbetrieb<br>(Heizung aus, Warmwasserbereitung aktiv)                                                                                                    |  |  |
|      | HK2: Sommer<br>(aus)                                                                                                    | Der angezeigte Heizkreis läuft im Sommerbe-<br>trieb (Heizung aus, Warmwasserbereitung ak-<br>tiv). Die Standardanzeige bezieht sich<br>ausschließlich auf den angezeigten Heizkreis<br>(→Bedienungsanleitung der Bedieneinheit).                                                                                      |  |  |
|      | manuell                                                                                                    | Anlage mit einem Heizkreis im manuellen Be<br>trieb.                                                                                                    |  |  |
|      | HK2: manuell                                                                                                    | Der angezeigte Heizkreis läuft im manuellen<br>Betrieb. Die Standardanzeige bezieht sich<br>ausschließlich auf den angezeigten Heizkreis.<br>Betätigen der man-Taste, der auto-Taste und<br>das Ändern der gewünschten Raumtempera-<br>tur in der Standardanzeige wirken sich nur auf<br>den angezeigten Heizkreis aus |  |  |
|      | Urlaub bis<br>11.1.2011                                                                                                    | Urlaubsprogramm in Anlage mit einem Heiz-<br>kreis aktiv (→ Bedienungsanleitung der Be-<br>dieneinheit).                                                                                                    |  |  |
|      | HK2: Urlaub bis<br>11.1.2011                                                                                                    | Im angezeigten Heizkreis und ggf. auch für<br>Warmwassersysteme ist das Urlaubspro-<br>gramm aktiv (→ Bedienungsanleitung der Be-<br>dieneinheit). Die Standardanzeige bezieht<br>ausschließlich sich auf den angezeigten Heiz-<br>kreis.                                                                              |  |  |
|      | म                                                                                                    | Heizung ist komplett aus (alle Heizkreise)                                                                                                    |  |  |
|      | *                                                                                                    | Schornsteinfegerbetrieb ist aktiv                                                                                                    |  |  |
|      |                                                                                                    | Notbetrieb ist aktiv                                                                                                    |  |  |
|      | E                                                                                                    | Externe Wärmeanforderung                                                                                                    |  |  |
| 9    |                                                                                                    | Status Bedieneinheit                                                                                                    |  |  |
|      | <b>@</b> ))                                                                                                    | Ein Kommunikationsmodul ist im System vorhanden und eine Verbindung zum Server ist aktiv.                                                                                                    |  |  |
|      | <del>~</del> 0                                                                                                    | Tastensperre ist aktiv (auto-Taste und<br>Auswahlknopf gedrückt halten, um die Tasten-<br>sperre ein- oder auszuschalten).                                                                                                    |  |  |

Tab. 2 Symbole im Display

## 4.1.5 Konfigurationsassistent und Inbetriebnahmemenü

Der Konfigurationsassistent erkennt selbsttätig, welche BUS-Teilnehmer in der Anlage installiert sind. Der Konfigurationsassistent passt das Menü und die Voreinstellungen entsprechend an.

| Falls erforderli                      | ch:           |            |        |
|---------------------------------------|---------------|------------|--------|
| Module insta                          | lliert und ac | lressiert? |        |
| - Fernbed, inst                       | alliert und p | arametrie  | rt?    |
| - Fühler installi                     | ert?          |            |        |
| - Konfiguration                       | nsassistent   | starten?   |        |
| Ja                                    |               | Nein       |        |
| · · · · · · · · · · · · · · · · · · · |               |            |        |
|                                       |               | 0010005    | 612-00 |

#### Bild 20 Konfigurationsassistent starten

Die Systemanalyse dauert ggf. bis zu einer Minute.

Nach der Systemanalyse durch den Konfigurationsassistenten ist das Menü **Inbetriebnahme** geöffnet. Die Einstellungen müssen hier unbedingt geprüft, ggf. angepasst und abschließend bestätigt werden.

| Anlagendaten             | >           |
|--------------------------|-------------|
| Kesseldaten              | >           |
| Heizkreis 1              | >           |
| Warmwassersystem I       | >           |
| Konfiguration bestätigen |             |
|                          | 0010005614- |

Bild 21 Inbetriebnahmemenü - Konfiguration bestätigen

Wenn die Systemanalyse übersprungen wurde, ist das Menü **Inbetriebnahme** geöffnet. Die hier aufgeführten Einstellungen müssen sorgfältig der installierten Anlage entsprechend angepasst werden. Abschließend müssen die Einstellungen bestätigt werden.

|   | i |  |
|---|---|--|
| _ |   |  |

Die verfügbaren Menüs, Menüpunkte, Einstellbereiche und Grundeinstellungen sind von der installierten Anlage abhängig. Für weitere Informationen die technischen Dokumentationen der installierten Bedieneinheit und Module beachten.

## 4.1.6 Heizung ein- oder ausschalten

# HINWEIS:

### **Anlagenschaden durch Frost!**

Bei ausgeschaltetem Heizbetrieb und im Sommerbetrieb besteht nur Gerätefrostschutz.

- ▶ Bei Frostgefahr Frostschutz beachten (→ Kapitel 4.1.11, Seite 12).
- ► Hauptmenü öffnen.
- Menü Wärmeerzeuger auswählen und bestätigen.
- **Heizung** auswählen und bestätigen.
- Ein oder Aus auswählen und bestätigen.

| 🖻 Wärmeerzeuger         |             |
|-------------------------|-------------|
| Notbetrieb aktivieren   |             |
| Vorlauftemp. Notbetrieb | 60°C        |
| Heizung                 | Ein         |
| Heizung max. Temperatur | 90°C        |
| Warmwasser              | Ein         |
|                         | 0010005615- |

Bild 22 Heizung einschalten

Um den manuellen Sommerbetrieb zu aktivieren, im Menü Hauptmenü > Heizung > Sommer/Winter-Umschalt. unter dem Menüpunkt Sommer/Winter-Umschalt. die Einstellung Ständig Sommer auswählen und bestätigen.

Im Sommerbetrieb ist die Heizung aus und die Warmwasserbereitung ist aktiv.

Weiterführende Informationen zum Sommerbetrieb  $\rightarrow$  technische Dokumentation der Bedieneinheit und zum Frostschutz  $\rightarrow$  Kapitel 4.1.11, Seite 12.

### 4.1.7 Maximale Vorlauftemperatur einstellen

## HINWEIS:

#### Gefahr der Schädigung oder Zerstörung des Estrichs!

- Bei Fußbodenheizung die vom Hersteller empfohlene maximale Vorlauftemperatur beachten.
- ▶ Hauptmenü öffnen.
- Menü Wärmeerzeuger auswählen und bestätigen.
- Heizung max. Temperatur auswählen und bestätigen.

| 🗏 Wärmeerzeuger         |              |
|-------------------------|--------------|
| Notbetrieb aktivieren   |              |
| Vorlauftemp Notbetrieb  | 60°C         |
| Heizung                 | Ein          |
| Heizung max. Temperatur | 75°C         |
| Warmwasser              | Ein          |
|                         | 0010005616-0 |

Bild 23 Maximale Vorlauftemperatur

Temperatur einstellen und bestätigen.

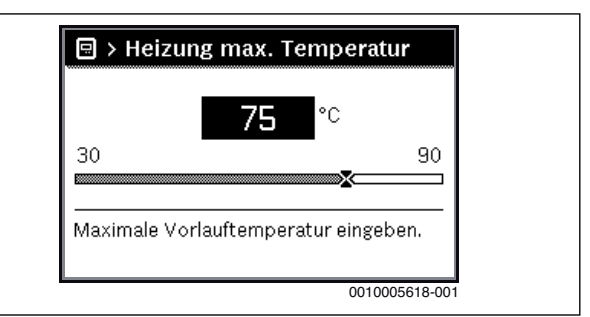

## Bild 24 Maximale Vorlauftemperatur einstellen

Die maximale Vorlauftemperatur kann zwischen 30 °C und 90 °C eingestellt werden (der Temperaturbereich ist vom Wärmeerzeuger abhängig). Die momentane Vorlauftemperatur wird in der Standardanzeige im Display angezeigt, wenn entsprechendes Zubehör installiert und die Bedieneinheit im Wärmeerzeuger installiert oder entsprechend konfiguriert ist.

Die aktuell in der Anlage gemessenen Temperaturen können angezeigt werden. Weiterführende Informationen zur Anzeige von Informationen zur Anlage  $\rightarrow$  technische Dokumentation der Bedieneinheit.

- 4.1.8 Warmwasserbereitung ein- oder ausschalten
- ► Hauptmenü öffnen.
- Menü Wärmeerzeuger auswählen und bestätigen.
- Warmwasser auswählen und bestätigen.
- Ein oder Aus auswählen und bestätigen.

| 🗏 Wärmeerzeuger         |                |
|-------------------------|----------------|
| Notbetrieb aktivieren   |                |
| Vorlauftemp. Notbetrieb | 60°C           |
| Heizung                 | Ein            |
| Heizung max. Temperatur | 75°C           |
| Warmwasser              | Ein            |
|                         | 0010005620-001 |

Bild 25 Warmwasserbereitung einschalten

Wenn die Warmwasserbereitung über einen Speicher erfolgt, kann im Menü **Servicemenü > Einstellungen Warmwasser > Warmwasser**system I...II unter dem Menüpunkt **Einschalttemp. Differenz** die Temperaturdifferenz eingestellt werden, ab welcher der Warmwasserspeicher nachgeladen wird.

Weiterführende Informationen zu den Einstellungen für die Warmwasserbereitung  $\rightarrow$  technische Dokumentation der Bedieneinheit.

## 4.1.9 Maximale Warmwassertemperatur einstellen

# /I VORSICHT:

### Gesundheitsgefährdung durch Legionellen!

► Bei niedrigen Warmwassertemperaturen **Thermische Desinfektion** oder **Tägl. Aufheizung** aktivieren (→ Trinkwasserverordnung).

# / WARNUNG:

## Verbrühungsgefahr!

Heißes Wasser kann zu schweren Verbrühungen führen. Wenn die Begrenzung der Warmwasser Maximaltemperatur (**Warmwasser max. Temp.**) > 60 °C eingestellt ist:

- Alle betroffenen Personen informieren und sicherstellen, dass eine Mischvorrichtung installiert ist.
- ► Hauptmenü öffnen.
- Menü Wärmeerzeuger auswählen und bestätigen.
- Warmwasser max. Temp. auswählen und bestätigen.

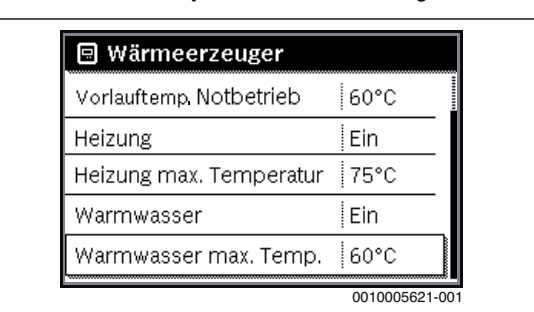

Bild 26 Maximale Warmwassertemperatur

• Temperatur einstellen und bestätigen.

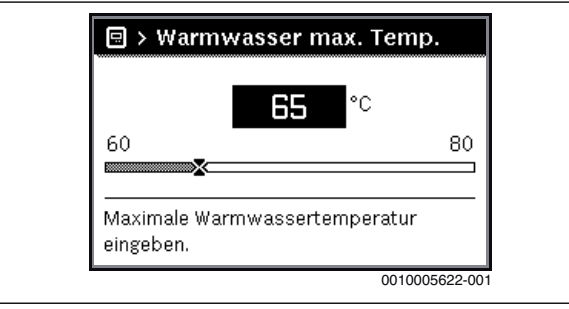

Bild 27 Maximale Warmwassertemperatur einstellen

Weiterführende Informationen zu den Einstellmöglichkeiten für die Warmwasserbereitung  $\rightarrow$  technische Dokumentation der Bedieneinheit und ggf. installierter Module.

## 4.1.10 Bedieneinheit einstellen

Bei Anschluss einer Bedieneinheit (z. B. CW 400) ändern sich manche der hier beschriebenen Funktionen. Bedieneinheit und Regelgeräte kommunizieren Einstellparameter.

# i

Technische Dokumentation der installierten Bedieneinheit beachten.

- Betriebsart und die Heizkurve f
  ür au
  ßentemperaturgef
  ührte Regelung einstellen.
- Raumtemperatur einstellen.
- Anlage f
  ür wirtschaftliches Heizen und Energie sparenden Betrieb einstellen.

# 4.1.11 Frostschutz einstellen

## Frostschutz für die Heizungsanlage

## HINWEIS:

# Anlagenschaden durch Frost!

Wenn das Gerät ausgeschaltet wird (spannungsfrei), ist kein Frostschutz gewährleistet.

► Frostschutzmittel ins Heizwasser mischen und Warmwassersystem entleeren (Herstellerangaben beachten).

# HINWEIS:

Zerstörung von heizwasserführenden Anlagenteilen bei zu niedrig eingestellter Schwellentemperatur für Frost und Raumtemperaturen unter 0 °C!

- Grundeinstellung der Schwellentemperatur f
  ür Frost (5 °C) anlagenvertr
  äglich anpassen.
- Schwellentemperatur nicht zu niedrig einstellen. Schäden durch zu niedrig eingestellte Frostschutz-Grenztemperatur sind von der Gewährleistung ausgeschlossen!
- Um den Frostschutz der gesamten Heizungsanlage zu gewährleisten, im Menü Frostschutz entweder Außentemperatur oder Raum- und Außentemp. einstellen (ohne Außentemperaturfühler nicht möglich).

Frostschutz an der Bedieneinheit einstellen:

- ► Servicemenü öffnen.
- Menü Einstellungen Heizung auswählen und bestätigen.
- Heizkreis 1...8 auswählen und bestätigen.
- Frostschutz auswählen und bestätigen.
- ► Außentemperatur, Raumtemperatur oder Raum- und Außentemp. auswählen und bestätigen.

| > Heizkreis 1              |              |
|----------------------------|--------------|
| Absenkart                  | Außen        |
| Reduzierter Betrieb unter  | 0°C          |
| Frostschutz                | Außen        |
| Frostschutz Grenztemp.     | 5°C          |
| Sichtb. in Standardanzeige | Ja           |
|                            | 0010005625-0 |

Bild 28 Frostschutz einstellen

- ► Im Servicemenü > Einstellungen Heizung > Heizkreis 1...8 den Menüpunkt Frostschutz Grenztemp. auswählen und bestätigen.
- ► Frostschutz-Grenztemperatur einstellen und bestätigen.

Weiterführende Informationen zu den Einstellungen für denFrostschutz → technische Dokumentation der Bedieneinheit.

Wenn der Heizbetrieb deaktiviert ist ( $\rightarrow$  Kapitel 4.1.6), ist der Frostschutz dennoch aktiv.

## Frostschutz für den Warmwasserspeicher

#### **HINWEIS:**

#### **Anlagenschaden durch Frost!**

Wenn das Gerät ausgeschaltet wird (spannungsfrei), ist kein Frostschutz gewährleistet.

► Frostschutzmittel ins Heizwasser mischen und Warmwassersystem entleeren (Herstellerangaben beachten).

Bei ausgeschalteter Warmwasserbereitung ist Frostschutz für den Warmwasserspeicher gewährleistet.

► Warmwasserbereitung ausschalten Kapitel 4.1.8, Seite 11).

## 4.1.12 Schornsteinfegerbetrieb

#### HINWEIS:

#### Anlagenschaden durch zu hohe Temperaturen!

Wenn der Heizkessel mit maximaler Leistung betrieben wird, ist die Vorlauftemperatur ggf. zu hoch.

 Maximal zulässige Temperatur des Heizkreises nicht überschreiten (z. B. bei Fußbodenheizung).

Im Schornsteinfegerbetrieb läuft das Gerät im Heizbetrieb mit einstellbarer Wärmeleistung.

# i

Um Werte zu messen oder Einstellungen vorzunehmen, haben Sie 30 Minuten Zeit. Danach geht die Anlage wieder in die zuvor aktive Betriebsart.

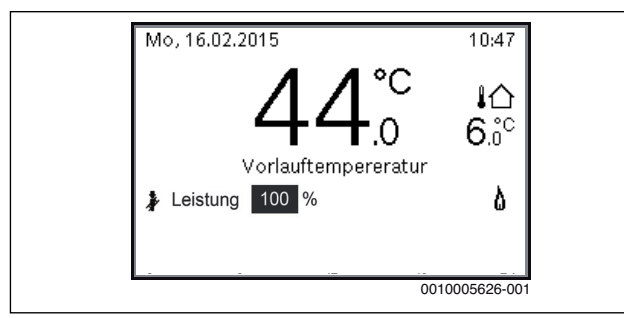

### Bild 29 Schornsteinfegerbetrieb aktiv

- ► Wärmeabgabe durch geöffnete Heizkörperventile sicherstellen.
- Schornsteinfeger-Taste am Regelgerät drücken.
   Im Display erscheint das Symbol . Die Heizungsregelung arbeitet für 30 Minuten mit einer erhöhten Vorlauftemperatur.
- Um die gewünschte Wärmeleistung einzustellen, Auswahlknopf drehen.

Jede Änderung wird sofort wirksam.

Um den Abgastest abzubrechen:

Schornsteinfeger-Taste am Regelgerät drücken.

#### 4.1.13 Notbetrieb (Handbetrieb)

Im Notbetrieb heizt das Gerät. Der Brenner ist in Betrieb, bis die für den Notbetrieb eingestellte Vorlauftemperatur erreicht ist. Die Warmwasserbereitung ist nicht aktiv. Der Notbetrieb gilt nur für Heizkreis 1.

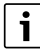

Für den Notbetrieb muss der Heizbetrieb eingeschaltet sein  $(\rightarrow \text{Kapitel } 4.1.6).$ 

Um den Notbetrieb zu aktivieren:

- ► Hauptmenü öffnen.
- Menü Wärmeerzeuger auswählen und bestätigen.
- Notbetrieb aktivieren auswählen und bestätigen.
- ► Ja auswählen und bestätigen.
- Die Anlage ist im Notbetrieb.

## -oder-

🕨 Taste 🐉 5 Sekunden gedrückt lassen.

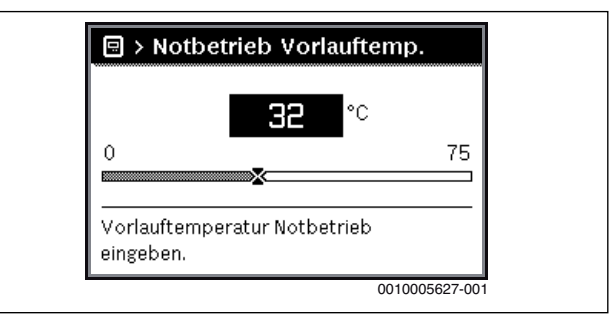

# Bild 30 Vorlauftemperatur für den Notbetrieb

Um den Notbetrieb zu beenden:

- ► Hauptmenü öffnen.
- Menü Wärmeerzeuger auswählen und bestätigen.
- Notbetrieb deaktivieren auswählen und bestätigen.
- ► Ja auswählen und bestätigen.
- Die Anlage geht wieder in die zuvor aktive Betriebsart.
- ► Taste 瀞 5 Sekunden gedrückt lassen.

#### 4.1.14 Ölleitung entlüften

#### HINWEIS:

#### Sachschaden durch trockenlaufende Ölpumpe!

Wenn die Ölpumpe längere Zeit ohne Öl läuft, kann sie überhitzen und blockieren.

▶ Ölpumpe nur kurzzeitig (< 5 Minuten) ohne Öl laufen lassen.

# i

Zum Entlüften der Ölleitung muss die mitgelieferte Bedieneinheit am BUS-System angeschlossen und aktiv sein.

Vor dem Einschalten muss die Saugleitung vollständig mit Öl gefüllt und entlüftet sein. Die Ölpumpe kann sonst durch Trockenlauf blockieren.

- ► Servicemenü öffnen.
- Menü Diagnose auswählen und bestätigen.
- Menüpunkt Funktionstest auswählen und bestätigen.

► Ja auswählen und bestätigen.

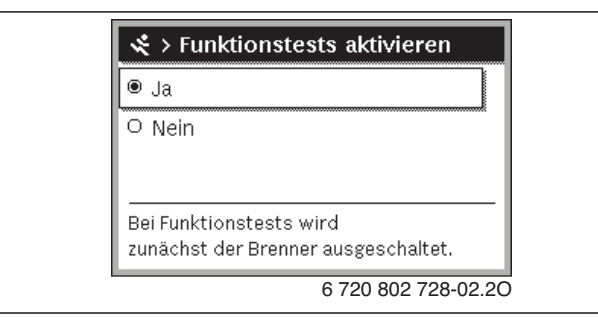

# Bild 31 Funktionstests aktivieren

Die Funktionstests sind aktiviert. Das Display wechselt in das Menü **Funktionstest**.

| > Funktionstest                 |               |
|---------------------------------|---------------|
| Funktionstests aktivieren       | Ja            |
| Kessel / Brenner<br>Heizkreis 1 | >             |
| Warmwassersystem I              | >             |
| 6 720                           | 641 351-20.2C |

#### Bild 32 Menü Funktionstest

- Menü Kessel / Brenner auswählen und bestätigen.
- ▶ Menü Ölvorwärmung auswählen und bestätigen.
- Ein auswählen und bestätigen. Der Pumpenmotor läuft sofort an, ohne die Freigabe des Ölvorwärmers abzuwarten.
- ► Zurück-Taste drücken, um ins Menü Kessel / Brenner zu wechseln.
- Menü **Gebläse** auswählen und bestätigen.
- Ein auswählen und bestätigen.
   Das Gebläse läuft sofort an, ohne die Freigabe des Ölvorwärmers abzuwarten.
- ► Saugleitung von Hand mit einer Saugpumpe entlüften.
- Aus auswählen und bestätigen. Das Gebläse stoppt.
- > Zurück-Taste drücken, um ins Menü Kessel / Brenner zu wechseln.
- ► Menü Ölvorwärmung auswählen und bestätigen.
- Aus auswählen und bestätigen. Der Pumpenmotor stoppt.
- Zurück-Taste einige Sekunden lang drücken, um an der Bedieneinheit in den Betriebsmodus zurückzukehren.

#### 4.1.15 Nachregulieren bei Abweichungen

#### **CO-Gehalt messen**

Der CO-Gehalt muss  $\leq$  50 ppm sein.

Bei Abweichungen zu dem angegebenen Wert müssen Sie die Störung beseitigen.

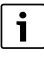

Wenn bei der ersten Inbetriebnahme ein zu hoher CO-Gehalt gemessen wird, können Ausgasungen von organischem Binder, z. B. aus der Türisolierung, der Grund sein.

 CO-Messung frühestens nach 20...30 Minuten Brennerlaufzeit durchführen.

#### Flammenstrom messen

- ► Servicemenü öffnen.
- Menü **Diagnose** auswählen und bestätigen.
- Menü Monitorwerte auswählen und bestätigen.
- ► Im Menü Kessel / Brenner den Menüpunkt Flammenstrom suchen.

| Resser / Brenner      | ie         |
|-----------------------|------------|
| Brennstonventii 1     | Aur        |
| Flamme                | Ja         |
| Flammenstrom          | 35.6 µA    |
| Ext. Wärmeanforderung | 80 %       |
| Gebläse               | Ein        |
|                       | 0010005628 |

Bild 33 Flammenstrom im Menü Monitoring

► Flammenstrom ablesen

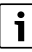

Der Flammenstrom muss > 50  $\mu$ A sein. Bei Abweichungen zu dem gegebenen Wert müssen Sie die Störung beseitigen.

# 5 Außerbetriebnahme

# 5.1 Heizkessel über das Regelgerät außer Betrieb nehmen

Den Heizkessel über den Hauptschalter des Regelgeräts MX 25 außer Betrieb nehmen. Der Brenner wird automatisch abgeschaltet.

# i

Das Gerät hat einen Blockierschutz für die Heizungspumpe, der ein Blockieren der Pumpe nach längerer Betriebspause verhindert. Bei ausgeschaltetem Gerät gibt es keinen Blockierschutz.

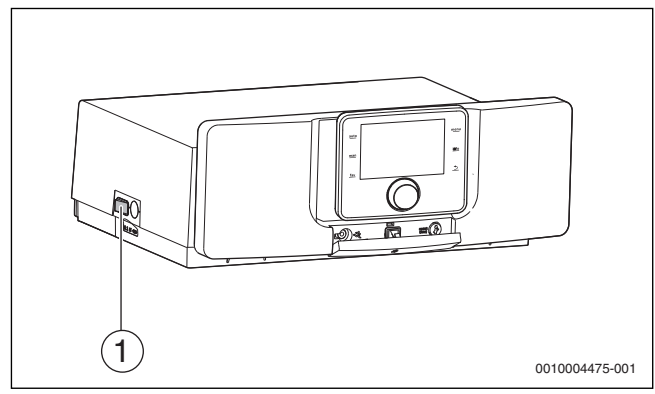

## Bild 34 Hauptschalter

- [1] Hauptschalter
- ► Heizkessel am Hauptschalter [1] ausschalten. Die Statusanzeige erlischt (falls an).
- ► Brennstoffabsperrhahn schließen.
- Wenn das Gerät länger außer Betrieb genommen wird: Frostschutz beachten (→ Kapitel 4.1.11, Seite 12).

## HINWEIS:

## Sachschaden durch Frost!

Die Heizungsanlage kann bei Frost einfrieren, wenn sie nicht in Betrieb ist.

- Heizungsanlage, soweit möglich, ständig eingeschaltet lassen.
- Heizungsanlage vor dem Einfrieren schützen, indem die Heizungsund Trinkwasserleitungen am tiefsten Punkt entleert werden.

Wenn die Heizungsanlage bei Frostgefahr längere Zeit außer Betrieb genommen wird, muss sie entleert werden.

- Automatischen Entlüfter am höchsten Punkt der Heizungsanlage öffnen.
- Heizwasser am tiefsten Punkt der Heizungsanlage mithilfe des Füllund Entleerhahns ablassen.

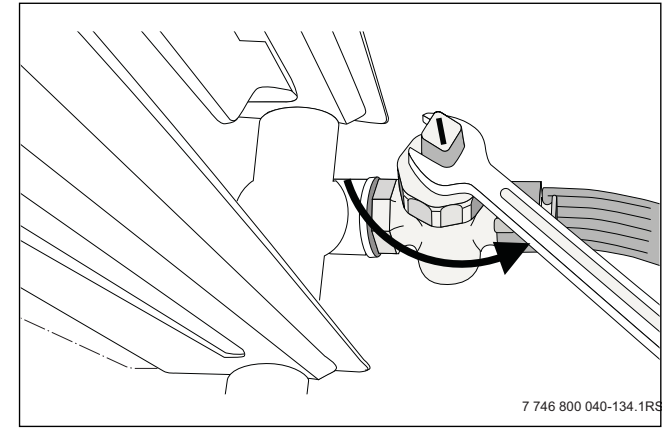

Bild 35 Heizungsanlage bei Frostgefahr entleeren

i

Wenn der Brenner in der Stand-by-Phase ist, können Sie den Heizkessel am Hauptschalter direkt ausschalten.

# 6 Einstellungen im Servicemenü

# 6.1 Servicemenü bedienen

Das Servicemenü ermöglicht das komfortable Einstellen und Prüfen aller anlagenrelevanter Daten und beinhaltet vom Gerät abhängige Funktionen.

# i

Abhängig von den Installierten Baugruppen und Bauteilen in der Anlage (z. B. Module) ändern sich die Menüs, Einstellbereiche und Grundeinstellungen der Bedieneinheit.

Im Folgenden sind gerätespezifische und ausgewählte anlagenrelevante Funktionen nach Menüs zusammengefasst.

Einige Einstellungen sind ggf. auch im Hauptmenü verfügbar.

Zusätzliche Informationen zum Servicemenü  $\rightarrow$  technische Dokumentation der Bedieneinheit.

# 6.2 Übersicht der Servicefunktionen

## 6.2.1 Menü Anlagendaten

- ► Servicemenü öffnen.
- Menü Einstellungen Heizung auswählen und bestätigen.
- Menü Anlagendaten auswählen und bestätigen.
- Um eine Einstellung zu ändern, in der Tabelle genannten Menüpunkt auswählen und bestätigen.
- Wert auswählen oder einstellen und bestätigen.

| Menüpunkt                         | Beschreibung                                                                                                    |
|-----------------------------------|----------------------------------------------------------------------------------------------------|
| Fühler hydr. Wei-<br>che install. | Mit dieser Funktion kann eingestellt werden, ob eine<br>Hydraulische Weiche installiert ist. Wenn eine hyd-<br>raulische Weiche zum Einsatz kommt, kann einge-<br>stellt werden an welcher Stelle sich der<br>Vorlauftemperaturfühler befindet.<br>Mögliche Einstellungen sind:<br>• Keine hydr. Weiche<br>• Am Kessel<br>• Am Modul |
| Konfig. Warmw.<br>am Kessel       | Grundeinstellung ist Keine hydr. Weiche.<br>Mit dieser Funktion kann die Art der Warmwasser-<br>bereitung eingestellt werden.<br>Mögliche Einstellungen sind:<br>• Kein Warmwasser<br>• 3-Wege-Ventil<br>• Ladepumpe<br>Grundeinstellung ist 3-Wege-Ventil.                                                                          |
| Konfig. Heizkr. 1<br>am Kessel    | <ul> <li>Mit dieser Funktion kann die Art der Pumpe für Heizkreis 1 eingestellt werden.</li> <li>Mögliche Einstellungen sind:</li> <li>Kein Heizkreis</li> <li>Keine eigene Heizkreispumpe (Heizkreis 1 wird über Systempumpe versorgt)</li> <li>Eigene Pumpe</li> <li>Grundeinstellung ist Keine eigene Heizkreispumpe.</li> </ul>  |

## Tab. 3 Menü Anlagendaten

# 6.2.2 Menü Kesseldaten

- Servicemenü öffnen.
- ▶ Menü Einstellungen Heizung auswählen und bestätigen.
- Menü Kesseldaten auswählen und bestätigen.
- ► Um eine Einstellung zu ändern, in der Tabelle genannten Menüpunkt auswählen und bestätigen.
- Wert auswählen oder einstellen und bestätigen.

| Menüpunkt                     | Beschreibung                                                                                                    |
|-------------------------------|----------------------------------------------------------------------------------------------------|
| Pumpennach-<br>laufzeit       | Die Pumpennachlaufzeit der Heizungspumpe be-<br>ginnt am Ende der Wärmeanforderung.                                                                                                    |
|                               | Mögliche Einstellungen sind:                                                                                                    |
|                               | • <b>0 bis 60</b> : Nachlaufzeit in Minuten (1-Minuten-<br>Schritte)                                                                                                    |
|                               | • <b>24H</b> : Nachlaufzeit 24 h.                                                                                                    |
|                               | Grundeinstellung ist 3 min.                                                                                                    |
| Maximale Heiz-<br>leistung    | Die Wärmeleistung kann zwischen minimaler Nenn-<br>wärmeleistung und maximaler Nennwärmeleistung<br>auf den spezifischen Wärmebedarf begrenzt wer-<br>den.                                                             |
|                               | Grundeinstellung ist die maximale Nennwärmeleis-<br>tung.                                                                                                    |
|                               | <ul> <li>Wärmeleistung in % einstellen (bezogen auf die<br/>maximale Nennwärmeleistung des Wärmeerzeu-<br/>gers).</li> </ul>                                                                                           |
| Zeitintervall<br>(Taktsperre) | Dieses Zeitintervall legt die minimale Wartezeit zwi-<br>schen Aus- und Wiedereinschalten des Brenners<br>fest.                                                                                                    |
|                               | Einstellbereich: 345 min.                                                                                                    |
|                               | Grundeinstellung ist 10 min.                                                                                                    |
| Signal ext. Wär-<br>meanf.    | Mit dieser Funktion kann eingestellt werden, wel-<br>ches Signal einer externen Wärmeanforderung das<br>Gerät verarbeiten soll.                                                                                        |
|                               | Mögliche Einstellungen sind:                                                                                                    |
|                               | • 0-10V: mittels analogem Signal 010 V                                                                                                    |
|                               | • Ein/Aus: mittels Schaltsignal Ein/Aus                                                                                                    |
|                               | Grundeinstellung ist Ein/Aus.                                                                                                    |
| Sollwert ext.<br>Wärmeanf.    | Wird nur angezeigt, wenn das Signal für die externe<br>Wärmeanforderung 0-10V aktiviert ist. Mit dieser<br>Funktion kann eingestellt werden, wie die Wärme-<br>anforderung des 0-10V-Signals angepasst werden<br>soll. |
|                               | Mögliche Einstellungen sind:<br>• Vorlauftemperatur                                                                                                    |
|                               | Das 0-10V-Signal wird auf einen Vorlauftemperatur-<br>Sollwert übertragen. Hierbei handelt es sich um ein<br>lineares Verhältnis (0 V => 0 °C, 10 V => $\pm$ 90 °C <sup>1)</sup> ).                                    |
|                               | Leistung                                                                                                    |
|                               | Das 0-10V-Signal gibt dem Gerät eine prozentuale<br>Leistung vor. Hierbei handelt es sich um ein lineares<br>Verhältnis. (0 V => 0 %, 10 V => $\pm$ 100 % oder ma-<br>ximal eingestellte Kesselleistung)               |
|                               | Grundeinstellung ist Vorlauftemperatur.                                                                                                    |

| Menüpunkt                                | Beschreibung                                                                                                    |
|------------------------------------------|----------------------------------------------------------------------------------------------------|
| Luftkorrekturf.<br>min. Lüfterl.         | Mit dieser Funktion kann die Luftkorrektur (Luftkor-<br>rekturfaktor) bei minimaler Gebläseleistung einge-<br>stellt werden. |
|                                          | Mögliche Einstellungen sind:<br>• -9 bis +9.                                                                                 |
|                                          | Grundeinstellung ist 0.                                                                                                    |
| Luftkorrekturf.<br>max. Lüfterl.         | Mit dieser Funktion kann die Luftkorrektur (Luftkor-<br>rekturfaktor) bei maximaler Gebläseleistung einge-<br>stellt werden. |
|                                          | Mögliche Einstellungen sind:<br>• -9 bis +9.                                                                                 |
|                                          | Grundeinstellung ist 0.                                                                                                    |
| 1) Der Maximalwert<br>wird der eingestel | der Vorlauftemperatur ist kesselabhängig. Gegebenenfalls<br>Ite Wert durch die Kesselsteuerung korrigiert.                   |

# Tab. 4 Menü Kesseldaten

# 6.2.3 Menü Heizkreis 1...8

- ► Servicemenü öffnen.
- Menü Einstellungen Heizung auswählen und bestätigen.
- Menü Heizkreis 1...8 auswählen und bestätigen.
- Um eine Einstellung zu ändern, in der Tabelle genannten Menüpunkt auswählen und bestätigen.
- Wert auswählen oder einstellen und bestätigen.

# Menüpunkt Beschreibung

| -                                                                                              |                                                                                                    |
|------------------------------------------------------------------------------------------------|----------------------------------------------------------------------------------------------------|
| Regelungsart                                                                                   | Mit dieser Funktion die Regelungsart für den Ausgewähl-<br>ten Heizkreis eingestellt werden.                                                                                                    |
|                                                                                                | Mögliche Einstellungen sind:                                                                                                    |
|                                                                                                | <ul> <li>Außentemperatur geführt</li> <li>Außentemperatur mit Fußpunkt</li> <li>Raumtemperatur geführt</li> <li>Raumtemperatur Leistung</li> <li>Konstant</li> </ul>                                                                                                    |
|                                                                                                | <ul> <li>→ technische Dokumentation der installierten Bedie-<br/>neinheit.</li> </ul>                                                                                                    |
|                                                                                                | Grundeinstellung ist Außentemperatur geführt.                                                                                                    |
| Auslegungs-<br>temperatur<br>oder End-<br>punkt (im Un-<br>termenü<br>Heizkurve<br>einstellen) | Wird nur angezeigt, wenn die Regelungsart Außentem-<br>peratur geführt oder Außentemperatur mit Fußpunkt ak-<br>tiviert ist. Hiermit kann die Auslegungstemperatur oder<br>der Endpunkt der Heizkurve eingestellt werden. Dies<br>entspricht der Vorlauftemperatur bei der minimalen Au-<br>ßentemperatur. |
|                                                                                                | Einstellbereich: <b>3090 °C</b> (Einstellbereich von ande-<br>ren Einstellungen abhängig).                                                                                                    |
|                                                                                                | Weiterführende Information zur Heizkurve<br>→ technische Dokumentation der installierten Bedie-<br>neinheit.                                                                                                    |
|                                                                                                | Grundeinstellung ist von anderen Einstellungen abhän-<br>gig.                                                                                                    |

| Menüpunkt                                             | Beschreibung                                                                                                    |
|-------------------------------------------------------|----------------------------------------------------------------------------------------------------|
| Fußpunkt (im<br>Untermenü<br>Heizkurve<br>einstellen) | Wird nur angezeigt, wenn die Regelungsart Außentem-<br>peratur mit Fußpunkt aktiviert ist. Hiermit kann der Fuß-<br>punkt der Heizkurve eingestellt werden. Dies entspricht<br>der Vorlauftemperatur bei 20 °C Außentemperatur.                                                                                    |
|                                                       | Einstellbereich: <b>2090 °C</b> (Einstellbereich von ande-<br>ren Einstellungen abhängig).                                                                                                    |
|                                                       | Weiterführende Information zur Heizkurve<br>→ technische Dokumentation der installierten Bedie-<br>neinheit.                                                                                                    |
|                                                       | Grundeinstellung ist von anderen Einstellungen abhängig.                                                                                                    |
| Frostschutz                                           | Mit dieser Funktion wird der Systemfrostschutz akti-<br>viert. Diese Funktion schaltet die Systempumpe ein,<br>wenn die Außentemperatur unter der eingestellten<br>Frostschutz Grenztemperatur sinkt.                                                                                                    |
|                                                       | Mögliche Einstellungen sind:                                                                                                    |
|                                                       | Außentemperatur                                                                                                    |
|                                                       | Raumtemperatur                                                                                                    |
|                                                       | Raum- und Außentemp.                                                                                                    |
|                                                       | • Aus                                                                                                    |
|                                                       | Grundeinstellung ist Raumtemperatur.                                                                                                    |
| Frostschutz<br>Grenztemp.                             | Der Menüpunkt zur Einstellung der Frsotschutz-Grenz-<br>temperatur wird nur angezeigt, wenn unter Frostschutz<br>Außentemperatur oder Raum- und Außentemp. aktiviert<br>ist. Hiermit kann die Temperaturschwelle eingestellt<br>werden, ab welcher Außentemperatur der Frostschutz<br>die Systempumpe einschaltet. |
|                                                       | Einstellbereich: -2010 °C.                                                                                                    |
|                                                       | Grundeinstellung ist <b>5 °C</b> .                                                                                                    |
| Tab. 5 Menü                                           | Heizkreis 18                                                                                                    |

# 6.2.4 Menü Warmwasser

- ► Servicemenü öffnen.
- Menü Einstellungen Warmwasser auswählen und bestätigen.
- ▶ Menü Warmwassersystem I...II auswählen und bestätigen.
- ► Um eine Einstellung zu ändern, in der Tabelle genannten Menüpunkt auswählen und bestätigen.
- ▶ Wert auswählen oder einstellen und bestätigen.

| Menüpunkt     | Beschreibung                                            |
|---------------|---------------------------------------------------------|
| Zirkulations- | Mit dieser Funktion wird eine angeschlossene Zirkulati- |
| pumpe         | onspumpe aktiviert.                                     |
|               | Mögliche Einstellungen sind:                            |
|               | • Ein                                                   |
|               | • Aus                                                   |
|               | Grundeinstellung ist Aus.                               |
| Einschalthäu- | Mit dieser Funktion können Sie einstellen, wie oft die  |
| figkeit       | Zirkulationspumpe in einer Stunde für 3 min läuft (nur  |
|               | verfügbar bei aktivierter Zirkulationspumpe).           |
|               | Mögliche Einstellungen sind:                            |
|               | • 1 x 3 Minuten/h: 3 min an, 57 min aus                 |
|               | • 2 x 3 Minuten/h: 3 min an, 27 min aus                 |
|               | • 3 x 3 Minuten/h: 3 min an, 17 min aus                 |
|               | • 4 x 3 Minuten/h: 3 min an, 12 min aus                 |
|               | • 5 x 3 Minuten/h: 3 min an, 9 min aus                  |
|               | • 6 x 3 Minuten/h: 3 min an, 7 min aus                  |
|               | Dauerhaft: Zirkulationspumpe läuft dauerhaft.           |
|               | Grundeinstellung ist 3 x 3 Minuten/h.                   |

| Menüpunkt     | Beschreibung                                                                                                    |
|---------------|----------------------------------------------------------------------------------------------------|
| Automat.      | Diese Funktion aktiviert die Aufheizung des Warmwas-                                                                                                    |
| Therm. Desin- | sers auf die für die thermische Desinfektion eingestelte                                                                                                    |
| fekt.         | Temperatur. Nachdem das Wasser 60 Minuten lang auf<br>der eingsetellten Temperatur gehalten wurde, wird die<br>thermische Desinfektion automatisch beendet. |
|               | <ul><li>Mögliche Einstellungen sind:</li><li>Ja: thermische Desinfektion aktiv</li><li>Nein: thermische Desinfektion nicht aktiv.</li></ul>                 |
|               | Grundeinstellung ist Nein (nicht aktiv).                                                                                                    |
| Tab. 6 Menü   | Einstellungen Warmwasser                                                                                                    |

# 6.2.5 Menü Monitorwerte

Um einen Menüpunkt dieses Menüs aufzurufen:

- ► Servicemenü öffnen.
- Menü **Diagnose** auswählen und bestätigen.
- ▶ Menü Monitorwerte auswählen und bestätigen.
- In den folgenden Tabellen angegebenes Menü auswählen und bestätigen.
- ► Gewünschten Menüpunkt suchen.

| Menüpunkt                    | Beschreibung                                                                                                    |
|------------------------------|----------------------------------------------------------------------------------------------------|
| Wasserdruck                  | Betriebsdruck, Anzeige in bar                                                                                                    |
| Flammenstrom                 | Flammenstrom im Brenner (→<br>Kapitel 4.1.15,Seite 14)                                                                           |
| Rücklauftempera-<br>tur      | Momentane Rücklauftemperatur                                                                                                    |
| Außentemperatur              | Die aktuelle Außentemperatur wird nur angezeigt,<br>wenn ein außentemperaturfühler für die Bedie-<br>neinheit angeschlossen ist. |
| Brennerleistung-<br>Ist      | Aktuelle Heizleistung, Anzeige in % der maximalen<br>Nennwärmeleistung im Heizbetrieb                                            |
| Brennerstarts                | Brennerstarts seit Inbetriebnahme des Wärmeer-<br>zeugers                                                                        |
| Brenner Betriebs-<br>stunden | Betriebsstunden des Brenners seit Inbetriebnah-<br>me des Wärmeerzeugers                                                         |
| Laufzeit Anlage              | Betriebszeit seit Inbetriebnahme der Anlage                                                                                      |

#### Tab. 7 Menü Monitorwerte > Kessel / Brenner

| Menüpunkt               | Beschreibung                                                         |
|-------------------------|----------------------------------------------------------------------|
| VorlauftempSoll-        | Die aktuell von der Bedieneinheit geforderte                         |
| wert                    | Vorlauftemperatur                                                    |
| Vorlauftemplst-<br>wert | Temperatur am Vorlauftemperaturfühler im ausge-<br>wählten Heizkreis |
|                         |                                                                      |

#### Tab. 8 Menü Monitorwerte > Heizkreis 1...8

| Menüpunkt        | Beschreibung                                  |
|------------------|-----------------------------------------------|
| Warmwasser-Ist-  | Temperatur am Warmwasser-Temperaturfühler im  |
| temp.            | ausgewählten Warmwassersystem                 |
| Warmwasser-Soll- | Die eingestellte Warmwasser-Solltemperatur im |
| temp.            | ausgewählten Warmwassersystem                 |

# Tab. 9 Menü Monitorwerte > Warmwassersystem I...II

### 6.2.6 Menü Systeminformationen

Um einen Menüpunkt dieses Menüs aufzurufen:

- ► Servicemenü öffnen.
- Menü **Diagnose** auswählen und bestätigen.
- Menü Systeminformationen auswählen und bestätigen.
- Menü Wärmeerzeuger auswählen und bestätigen.
- In den folgenden Tabellen angegebenes Menü auswählen und bestätigen.
- ► Gewünschten Menüpunkt suchen.

| Menüpunkt                   | Beschreibung                                                  |
|-----------------------------|---------------------------------------------------------------|
| SW-Vers. Steuer-<br>einheit | Software-Version Regelgerät                                   |
| SW-Vers. Feue-<br>rungsaut. | Software-Version des Feuerungsautomats                        |
| HCM/BCI-Nummer              | Nummer zur identifiaktion des Kodiersteckers im<br>Regelgerät |
| Version                     | Version des Kodiersteckers                                    |

Tab. 10 Menü Systeminformationen > Kessel

#### 6.2.7 Menü Funktionstests

Um den Funktionstest eines Bauteils oder einer Baugruppe aktivieren zu können, müssen die Funktionstests aktiviert sein:

- Servicemenü öffnen.
- Menü Diagnose auswählen und bestätigen.
- Menü Funktionstest auswählen und bestätigen.
- Menüpunkt Funktionstests aktivieren bestätigen. Die in der Anlage installierten Bauteile und Baugruppen, zu denen Funktionstests verfügbar sind, werden angezeigt.
- In den folgenden Tabellen angegebenes Menü auswählen und bestätigen.

Die zum Funktionstest verfügbaren Einstellungen sind vom ausgewählten Bauteil/von der ausgewählten Baugruppe abhängig.

| Menüpunkt     | Beschreibung                                                                                                    |
|---------------|----------------------------------------------------------------------------------------------------|
| Brenner       | Diese Funktion erlaubt den Brenner zu testen.                                                                                                    |
| Gebläse       | Diese Funktion erlaubt das Gebläse anlaufen zu lassen, ohne Brennstoffzufuhr oder Zündung.                                                                                                    |
| Zündung       | Diese Funktion erlaubt die permanente Zündung ohne<br>Brennstoffzufuhr, um die Zündung zu testen.                                                                                                    |
|               | Die Einschaltdauer ist auf 30 Sekunden begrenzt, um<br>zu vermeiden, dass ein Zündtrafo beschädigt wird.<br>Nach einer Wartezeit von 1 Minute kann der Test erneut<br>durchgeführt werden.                                                                                   |
| Kesselpumpe   | Diese Funktion ist nur verfügbar, wenn entweder ein<br>Vorlauftemperaturfühler an der hydraulischen Weiche<br>und Warmwasserbereitung über ein 3-Wege-Ventil<br>oder unter <i>Konfig. HK am Kessel</i> die Einstellung <i>keine</i><br><i>eigene HK-Pumpe</i> gewählt wurde. |
| 3-Wege-Ventil | Diese Funktion ist nur verfügbar, wenn das Warmwas-<br>sersystem und das 3-Wege-Ventil aktiviert sind.                                                                                                    |

Tab. 11 Menü Funktionstest > Kessel / Brenner

# Menüpunkt Beschreibung

| Heizkreispum- | Diese Funktion ist nur verfügbar, wenn unter Konfig. HK             |
|---------------|---------------------------------------------------------------------|
| ре            | <i>am Kessel</i> die Einstellung <i>eigene Pumpe</i> gewählt wurde. |
|               |                                                                     |

Tab. 12 Menü Funktionstest > Heizkreis 1...8

| Menüpunkt              | Beschreibung                                                                                               |
|------------------------|----------------------------------------------------------------------------------------------------|
| Speicherlade-<br>pumpe | Diese Funktion ist nur verfügbar, wenn das Warmwas-<br>sersystem und die Speicherladepumpe aktiviert sind. |
| Zirkulation            | Diese Funktion ist nur verfügbar, wenn die Zirkulations-                                                   |
|                        | pumpe aktiviert ist.                                                                                       |

Tab. 13 Menü Funktionstest > Warmwassersystem I

## 6.2.8 Werte auf Grundeinstellung zurücksetzen

# i

Wenn alle Einstellungen auf Grundeinstellung zurückgesetzt werden (Servicemenü > Diagnose > Reset > Grundeinstellung), ist eine erneute Inbetriebnahme der Anlage erforderlich.

Um verschiedene Werte auf die Grundeinstellung zurückzusetzen:

- Servicemenü öffnen.
- Menü **Diagnose** auswählen und bestätigen.
- Menü Reset auswählen und bestätigen.
- Auswählen, welche Einstellungen zurückgesetzt werden sollen (z. B. Zeitprogramm Heizkreise oder Grundeinstellung) und bestätigen.
- ► Um das Zurücksetzen auszuführen, **Ja** auswählen und bestätigen. Die ausgewählten Werte sind zurückgesetzt.

# 7 Umweltschutz und Entsorgung

Umweltschutz ist ein Unternehmensgrundsatz der Bosch Gruppe. Qualität der Produkte, Wirtschaftlichkeit und Umweltschutz sind für uns gleichrangige Ziele. Gesetze und Vorschriften zum Umweltschutz werden strikt eingehalten.

Zum Schutz der Umwelt setzen wir unter Berücksichtigung wirtschaftlicher Gesichtspunkte bestmögliche Technik und Materialien ein.

## Verpackung

Bei der Verpackung sind wir an den länderspezifischen Verwertungssystemen beteiligt, die ein optimales Recycling gewährleisten. Alle verwendeten Verpackungsmaterialien sind umweltverträglich und wiederverwertbar.

## Altgerät

Altgeräte enthalten Wertstoffe, die wiederverwertet werden können. Die Baugruppen sind leicht zu trennen. Kunststoffe sind gekennzeichnet. Somit können die verschiedenen Baugruppen sortiert und wiederverwertet oder entsorgt werden.

# 8 Inspektion und Wartung

# 8.1 Regelgerät reinigen

- ▶ Bei Bedarf das Gehäuse mit einem feuchten Tuch reinigen.
- > Dafür keine scharfen oder ätzenden Reinigungsmittel verwenden.

## 8.2 Sicherung ersetzen

# WARNUNG:

### Lebensgefahr durch elektrischen Strom!

Das Berühren von elektrischen Teilen, die unter Spannung stehen, kann zum Stromschlag führen.

- Vor dem Öffnen des Heizkessels: Heizungsanlage mit dem Heizungsnotschalter allpolig spannungsfrei schalten oder die Heizungsanlage über die entsprechende Haussicherung vom Stromnetz trennen.
- ► Heizungsanlage gegen unbeabsichtigtes Wiedereinschalten sichern.

An der Aufnahmefläche der Bedieneinheit befindet sich eine Halterung [2] mit einer Ersatzsicherung.

- Bedieneinheit abnehmen.
- Abdeckung der Gerätesicherung [1] mit einem Schraubendreher lösen.
- Abdeckung mit der defekten Sicherung herausziehen.
- Ersatzsicherung aus der Halterung [2] entnehmen.
- Entnommene Ersatzsicherung ersetzen.
- Abdeckung [1] mit der Ersatzsicherung einstecken.
- ► Abdeckung wieder festdrehen.
- Bedieneinheit wieder aufstecken.

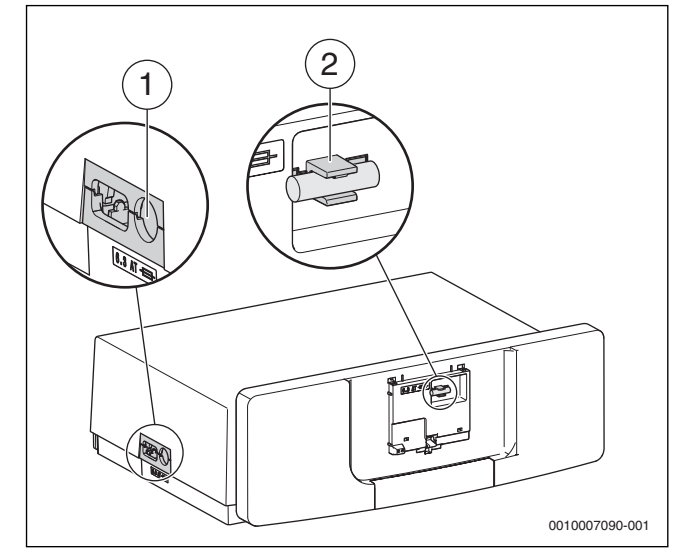

Bild 36 Sicherung ersetzen

- [1] Abdeckung mit Gerätesicherung 6,3 A
- [2] Halterung mit Ersatzsicherung

# 9 Notbetrieb

# 9.1 Notbetrieb (Handbetrieb)

Im Notbetrieb heizt das Gerät. Der Brenner ist in Betrieb, bis die für den Notbetrieb eingestellte Vorlauftemperatur erreicht ist. Die Warmwasserbereitung ist nicht aktiv. Der Notbetrieb gilt nur für Heizkreis 1.

# i

Für den Notbetrieb muss der Heizbetrieb eingeschaltet sein  $(\rightarrow$  Kapitel 4.1.6).

Um den Notbetrieb zu aktivieren:

- ► Hauptmenü öffnen.
- Menü Wärmeerzeuger auswählen und bestätigen.
- > Notbetrieb aktivieren auswählen und bestätigen.
- Ja auswählen und bestätigen. Die Anlage ist im Notbetrieb.

-oder-

- 🕨 Taste 🐉 5 Sekunden gedrückt lassen.

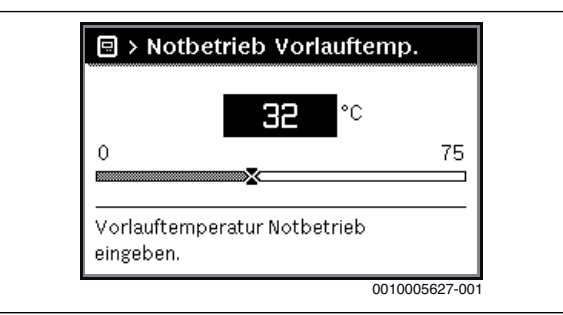

Bild 37 Vorlauftemperatur für den Notbetrieb

Um den Notbetrieb zu beenden:

- ► Hauptmenü öffnen.
- Menü Wärmeerzeuger auswählen und bestätigen.
- Notbetrieb deaktivieren auswählen und bestätigen.
- Ja auswählen und bestätigen.
   Die Anlage geht wieder in die zuvor aktive Betriebsart.

# -oder-

🕨 Taste 🐉 5 Sekunden gedrückt lassen.

# 9.2 Notbetrieb (selbsttätig)

Wenn die Kommunikation mit dem Regelgerät unterbrochen ist, geht der Feuerungsautomat selbsttätig in den Notbetrieb. Um den Betrieb der Heizungsanlage aufrecht zu erhalten, regelt der Feuerungsautomat die Kesseltemperatur im Notbetrieb auf 60 °C, bis die Kommunikation wieder hergestellt ist. Wenn sich der Feuerungsautomat im Notbetrieb befindet, blinkt die Entstör-Taste schnell. Wenn die Entstör-Taste langsam blinkt, befindet sich der Feuerungsautomat in der Verriegelung.

# 9.3 Störungen im Notbetrieb zurücksetzen

Im Notbetrieb können Sie Störungen nur über die Entstör-Taste am Feuerungsautomaten zurücksetzen. Nur wenn eine verriegelnde Störung vorliegt, ist das Zurücksetzen möglich. Bei blockierenden Störungen erfolgt das Zurücksetzen automatisch, sobald die Fehlerursache beseitigt ist.

# 10 Betriebs- und Störungsanzeigen

# 10.1 Störungsanzeigen an der Bedieneinheit

Die Bedieneinheit meldet eine Störung in der Standardanzeige.

Die Ursache kann eine Störung der Bedieneinheit, eines Bauteils, einer Baugruppe des Wärmeerzeugers oder eine fehlerhafte oder unzulässige Einstellung sein. Zugehörige Anleitungen des betroffenen Bauteils, der Baugruppe oder und das Servicehandbuch enthalten weitere Hinweise zur Störungsbehebung.

Zurück-Taste drücken.

Im Display erscheint ein Pop-up-Fenster, in dem die aktuell schwerwiegendste Störung mit Störungs-Code und Zusatz-Code angezeigt wird.

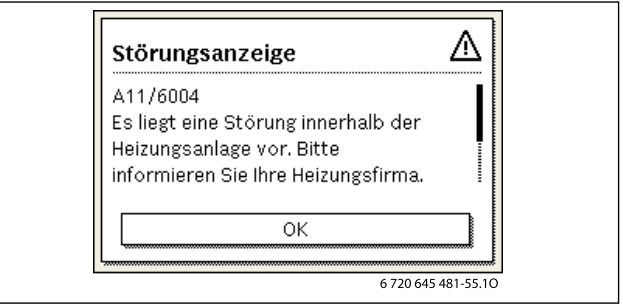

Bild 38 Pop-up -Fenster mit Störungsanzeige

- Um die aktuellen Störungen und die Störungshistorie abzurufen, Servicemenü > Diagnose > Störungsanzeigen auswählen und bestätigen.
- Hier werden die Störungen mit Störungs-Code, Zusatz-Code und einer kurzen Beschreibung angezeigt. Die kurze Beschreibung gibt Aufschluss darüber, in welchem Teil der Anlage die Störung vorliegt.
- Um die Störung zu beheben, Ursache über Störungs-Code und Zusatz-Code in der technische Dokumentation des betroffenen Teils der Anlage identifizieren und wie dort beschrieben die Störung beheben.
- ► Wenn eine Störung am Wärmeerzeuger vorliegt, Störung mit Hilfe der in Kapitel 10.3, Seite 21 aufgeführten Codes beheben.

Die letzten 20 aufgetretenen Störungen werden mit Zeitstempel gespeichert (Störungshistorie  $\rightarrow$  technische Dokumentation der Bedieneinheit).

Wenn sich eine Störung nicht beheben lässt, bitte an den zuständigen Servicetechniker wenden.

Nur Originalersatzteile verwenden. Schäden, die durch nicht vom Hersteller gelieferte Ersatzteile entstehen, sind von der Haftung ausgeschlossen.

## Betriebsanzeigen am Feuerungsautomaten

Die LED am Feuerungsautomaten zeigt den aktuellen Betriebszustand des Brenners an.

| LED                       | Betriebszustand                                              |
|---------------------------|--------------------------------------------------------------|
| Grün. dauerhaft leuchtend | Feuerungsautomat ist in Betrieb                              |
| Grün, langsam blinkend    | Feuerungsautomat ist im verriegelnden<br>Fehlerzustand       |
| Grün, schnell blinkend    | Feuerungsautomat ist im Notbetrieb,<br>Kommunikation gestört |
| Aus                       | Feuerungsautomat ist nicht in Betrieb                        |

Tab. 14 Betriebsanzeigen Feuerungsautomat

## 10.2 Störungen beheben

# GEFAHR:

## Lebensgefahr durch Vergiftung!

 Nach Arbeiten an abgasführenden Teilen Dichtheitsprüfung durchführen.

# GEFAHR:

#### Lebensgefahr durch elektrischen Stromschlag!

 Vor Arbeiten am elektrischen Teil die Spannungsversorgung (230 V AC) unterbrechen (Sicherung, LS-Schalter) und gegen unbeabsichtigtes Wiedereinschalten sichern.

I WARNUNG:

## Verbrühungsgefahr!

Heißes Wasser kann zu schweren Verbrühungen führen.

 Vor Arbeiten an wasserführenden Teilen alle Hähne schließen und ggf. Gerät entleeren.

## HINWEIS:

#### Sachschaden durch austretendes Wasser!

Austretendes Wasser kann das Regelgerät MX 25 beschädigen.

▶ Regelgerät MX 25 abdecken vor Arbeiten an wasserführenden Teilen.

#### 10.2.1 Verriegelnde Störung zurücksetzen

- Entstör-Taste an der MX 25 drücken.
- Die Störung wird nicht mehr im Display angezeigt.

### -oder-

► Entstör-Taste am Feuerungsautomaten drücken (→ Bild 39). Die Störung wird nicht mehr im Display angezeigt.

## 10.3 Betriebs- und Störungsanzeigen

i

Der Heizkessel besitzt im Auslieferungszustand eine Werkverriegelung. Die Störungsanzeige 4A (Störungs-Code)/700 (Zusatz-Code) zeigt diesen Zustand an.

▶ Um zu entriegeln, Taste **Reset** drücken.

Das Gerät geht wieder in Betrieb und die Standardanzeige erscheint im Display.

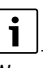

Wenn innerhalb eines bestimmten Zeitraums zu viele Entriegelungen am Regelgerät MX 25 vorgenommen werden, erscheint der Störungs-Code Fd 552. Diese Störungsanzeige kann nur direkt am Feuerungsautomaten zurückgesetzt werden.

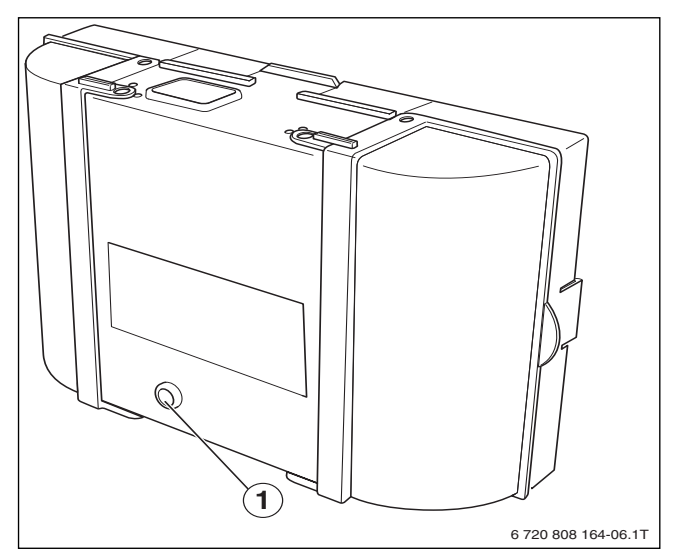

Bild 39 Störungen am Feuerungsautomaten zurücksetzen

[1] Entstör-Taste

- Wenn sich die Störung nicht beheben lässt:
- Leiterplatte pr
  üfen, ggf. tauschen.
- Alle Einstellungen auf Grundeinstellung zurücksetzen und anschließend die aufgeführten Einstellungen gemäß Inbetriebnahmeprotokoll vornehmen.

# 10.3.1 Betriebsanzeigen

Um die Betriebsanzeigen auszulesen:

► Menü Info öffnen.

- Menü Systeminformation auswählen und bestätigen.
- Menüpunkt **Betriebscode** suchen.

| Betriebs-<br>Code | Fehler-<br>nummer                                                                                     | Ursache Beschreibung                                                                                                    |                                                                                                    | Prüfvorgang/ Maßnahme<br>Ursache                                                                                                    |                                                                                                    |
|-------------------|----------------------------------------------------------------------------------------------------|----------------------------------------------------------------------------------------------------|----------------------------------------------------------------------------------------------------|----------------------------------------------------------------------------------------------------|----------------------------------------------------------------------------------------------------|
| 0A                | -                                                                                                    | Gerät im<br>Schaltoptimierungspro-<br>gramm.                                                                                        | Innerhalb der eingestellten<br>Schaltoptimierungszeit be-<br>steht eine erneute Brenneran-<br>forderung. Gerät befindet sich     | Leistungseinstellung an der Bedieneinheit prüfen.                                                                                                 | Kesselleistung auf den<br>erforderlichen Wärmebedarf<br>des Gebäudes abstimmen.                                                         |
|                   |                                                                                                    |                                                                                                    | in Taktsperre. Die Standard-<br>Schaltoptimierungszeit be-<br>trägt 10 Minuten.                                                  | der Bedieneinheit prüfen.                                                                                                    | Anlagenbedingungen an-<br>passen.                                                                                                    |
| ОН                | -                                                                                                    | Das Gerät befindet sich in<br>Betriebsbereitschaft,<br>kein Wärmebedarf vor-<br>handen.                                             | Der Heizkessel ist betriebsbe-<br>reit und hat keine Wärme-<br>anforderung vom Heizkreis.                                        | -                                                                                                    | -                                                                                                    |
| OY                | <ul> <li>Die aktuelle Kesseltemperatur ist höher als die Soll-<br/>kesselwassertemperatur.</li> </ul> |                                                                                                    | Die aktuelle Kesseltemperatur<br>ist höher als die Sollkesselwas-<br>sertemperatur.<br>Der Heizkessel wird ab-                   | -                                                                                                    | -                                                                                                    |
| OP                | _                                                                                                    | Warten auf Gebläsean-<br>lauf.                                                                                                    | geschaltet.<br>Die Detektion des Anlaufs wird<br>für den weiteren Ablauf<br>benötigt.                                            | -                                                                                                    | -                                                                                                    |
| OE                | -                                                                                                    | Das Gerät befindet sich in<br>Betriebsbereitschaft,<br>Wärmebedarf ist vor-<br>handen, es wird jedoch zu<br>viel Energie geliefert. | Der aktuelle Wärmebedarf der<br>Anlage ist niedriger als der mi-<br>nimale Modulationsgrad des<br>Brenners zur Verfügung stellt. | -                                                                                                    | -                                                                                                    |
| OU                | -                                                                                                    | Beginn des Programmab-<br>laufs zum Brennerstart.                                                                                   | -                                                                                                    | -                                                                                                    | -                                                                                                    |
| 0C                | -                                                                                                    | Beginn Brennerstart.                                                                                                    | -                                                                                                    | -                                                                                                    | -                                                                                                    |
| OF                | -                                                                                                    | Ungenügender Durch-<br>fluss durch Kessel.                                                                                          | Temperaturdifferenzzwischen<br>Vor- und Rücklauf > 15 K.                                                                         | Vorlauftemperatur mit der<br>Bedieneinheit                                                                                                    | Einstellung der Kesselkreis-<br>pumpe anpassen.                                                                                         |
|                   |                                                                                                    |                                                                                                    | Temperaturdifferenzzwischen<br>Vorlauf und Sicherheits-<br>temperaturfühler > 15 K.                                              | Rontrollieren,<br>Rücklauftemperatur mit<br>Bedieneinheit oder Service<br>Key kontrollieren,<br>Widerstand des Kessel-<br>temperaturfühlers (STB) | Oberflächentemperatur des<br>mit dem Sicherheits-<br>temperaturfühler bestückten<br>Gussglieds mit Temperatur-<br>messgerät überprüfen. |
|                   |                                                                                                    |                                                                                                    |                                                                                                    | messen und mit Kennlinie<br>vergleichen.                                                                                                    | Kontrollieren, ob ein Gussglied<br>mit Schmutz verstopft ist.                                                                           |
| 2P                | 564                                                                                                   | Temperaturanstieg<br>Kesseltemperaturfühler<br>zu schnell<br>(> 70 K/min).                                                          | Wärmetauscherschutz wegen<br>zu hoher Anstiegs-<br>geschwindigkeit.                                                              | Keine oder zu geringe<br>Wärmeabnahme (z. B.<br>Thermostatventile und -mi-<br>scher geschlossen).                                                 | Ausreichende Wärmeabnahme<br>sicherstellen.                                                                                             |
|                   |                                                                                                    |                                                                                                    |                                                                                                    | Kesselkreis-Volumen-                                                                                                    | Ausreichend dimensionierte                                                                                                    |
|                   |                                                                                                    |                                                                                                    |                                                                                                    | Pumpe ohne Funktion.                                                                                                    | Prüfen, ob Pumpe angesteuert<br>wird. Gegebenenfalls Pumpe<br>austauschen.                                                              |
|                   |                                                                                                    |                                                                                                    |                                                                                                    | Wasserseitige Ablagerun-<br>gen im Kessel (Schmutz<br>aus Heizungsanlage, Ver-<br>kalkung).                                                       | Kesselblock mit für Edelstahl<br>und Stahl geeigneten und frei-<br>gegebenen Mitteln heizwasser-<br>seitig spülen/reinigen.             |
| 8Y                | 572                                                                                                   | Das MX 25 ist über die An-<br>schlussklemme EV extern<br>verriegelt.                                                                | Das MX 25 setzt die Wärme-<br>anforderung zum Feuerungs-<br>automaten auf 0.                                                     | -                                                                                                    | Wenn keine externe<br>Blockierung benötigt wird,<br>muss eine Brücke an den<br>Anschlussklemmen EV<br>installiert sein.                 |

Tab. 15 Betriebsanzeigen

# 10.3.2 Serviceanzeigen

| Displaycode | Name                               | Beschreibung                                                                                                    |
|-------------|------------------------------------|----------------------------------------------------------------------------------------------------|
| H04         | Aktuelle Ionisation ist zu niedrig | <ul> <li>Flammenfühler und Winkelhalter (Spiegel) auf Verschmutzung prüfen.</li> <li>Mischsystem auf Verschmutzung prüfen.</li> <li>Brennereinstellung nach Vorgaben (Serviceanleitung) prüfen.</li> <li>Im Menü "Monitor" der Bedieneinheit in der ersten und zweiten Brennerstufe prüfen, ob der Flammenstrom ca. 50 µA beträgt.</li> </ul>                                                                                                    |
| H05         | Zündungsdauer zu hoch              | Prüfen, ob eine korrekte Brennstoffversorgung sichergestellt ist. Kapitel "Ölversorgungs-<br>Einrichtung" aus Serviceanleitung beachten! Zündung mittels "Relaistest" (Bedienein-<br>heit) prüfen. Mischsystem prüfen. Brennereinstellung nach Vorgaben prüfen.                                                                                                    |
| H06         | Zu viele Flammenunterbrechungen    | Entstörtaste am Feuerungsautomaten drücken und Ursache für Flammenabriss entsprechend folgender Schritte suchen: Zündung mittels "Relaistest" der Bedieneinheit prüfen. Prüfen, ob eine korrekte Brennstoffversorgung sichergestellt ist. Siehe Kapitel "Ölversorgungs-Einrichtung" aus Serviceanleitung. In der Serviceebene der Bedieneinheit den Menüpunkt "Monitor" aufrufen und hier den Flammenstrom prüfen. Wenn dieser schwanken oder ständig zu klein sein sollte, folgendes Vorgehen wählen: Flammenfühler auf Verschmutzung prüfen. Position des Flammenfühlers prüfen (bei Ölkessel Winkelhalter prüfen). Kabel zwischen Feuerungsautomat und Flammenfühler prüfen. Steckverbindung des Flammenfühlers am Feuerungsautomaten prüfen. Brennstoffdüse prüfen. Ölabschlussventil bei Ölkesseln optisch prüfen. Mischsystem bei Ölkesseln prüfen. Brennereinstellung prüfen ("Einstellwerte"). In der Serviceebene der Bedieneinheit den Menüpunkt "Störungsspeicher" und danach das Untermenü "blockierende Störungen" aufrufen. Sollte Störungsanzeige 6L 516 vorliegen, prüfen, ob Magnetventil 1 und 2 von der Zuordnung richtig am Feuerungsautomaten aufgesteckt sind. Im Menü "Monitor" der Bedieneinheit in der ersten und zweiten Brennerstufe prüfen, ob der Flammenstrom zu gering ist. |

# Tab. 16 Serviceanzeigen

# 10.3.3 Störungsanzeigen

| Art <sup>1)</sup> | Displaycode | Störungscode | Beschreibung                                                        | Beseitigung                                                                                                    |
|-------------------|-------------|--------------|---------------------------------------------------------------------|----------------------------------------------------------------------------------------------------|
| В                 | A8          | 542          | Keine Kommunikation mit Feuerungsau-<br>tomat.                      | Leitungsverbindungen zwischen Feuerungsautomat und Schalt-<br>kasten prüfen, ggf. Feuerungsautomat austauschen.                                                                                           |
| В                 | A8          | 543          | Keine Kommunikation mit Feuerungsau-<br>tomat.                      | Steckerverbindungen der Busleitung und Netzleitung zwischen<br>Feuerungsautomaten und Schaltkasten prüfen.                                                                                                |
|                   |             |              |                                                                     | Wenn im Schaltkasten an den Anschlussklemmen "Feuerungs-<br>automat" keine 230 V anliegen, Schaltkasten austauschen.                                                                                      |
|                   |             |              |                                                                     | Verbindungsleitungen (Busleitung und Netzleitung) zwischen<br>Feuerungsautomaten und Schaltkasten prüfen, ggf. austau-<br>schen.                                                                          |
|                   |             |              |                                                                     | Wenn am Feuerungsautomaten die grüne Signallampe nicht leuchtet, Feuerungsautomat austauschen.                                                                                                    |
|                   |             |              |                                                                     | Prüfen, ob der Heizkessel nach der Trennung der Busleitung zwi-<br>schen Feuerungsautomat und Schaltkasten in Notbetrieb geht<br>(Kesseltemperatur 60 °C). Wenn nicht, Feuerungsautomat aus-<br>tauschen. |
|                   |             |              |                                                                     | Maximal 30 Minuten warten und prüfen, ob dann die grüne<br>Leuchte am Feuerungsautomaten wieder leuchtet. Wenn nicht,<br>Feuerungsautomat austauschen.                                                    |
|                   |             |              |                                                                     | Feuerungsautomat und Schaltkasten prüfen, ggf. austauschen.                                                                                                    |
| В                 | A8          | 582          | Keine Kommunikation des Feuerungsau-<br>tomaten mit dem Modul UX15. | Verbindungsleitung prüfen, ggf. austauschen.                                                                                                    |
|                   |             |              |                                                                     | Sicherung am Modul UX15 prüfen, ggf. austauschen.                                                                                                    |
| В                 | A8          | 585          | Kommunikation fehlerfrei, aber UX15<br>meldet sich nicht mehr.      | Das Modul UX15 darf nicht entfernt werden, ggf. ersetzen.                                                                                                    |
| В                 | A8          | 588          | Der Feuerungsautomat erkennt mehr als ein UX15.                     | Alle Module bis auf ein UX15 entfernen.                                                                                                    |
| V                 | C7          | 537          | Keine Gebläsedrehzahl.                                              | Steckverbindungen am Gebläse und am Feuerungsautomaten prüfen, ggf. Leitung austauschen.                                                                                                    |
|                   |             |              |                                                                     | Gebläse prüfen, ggf. austauschen.                                                                                                    |
| V                 | C6          | 538          | Zu geringe Gebläsedrehzahl.                                         | Prüfen, ob das Gebläse verschmutzt ist, ggf. reinigen.                                                                                                    |
|                   |             |              |                                                                     | Gebläse austauschen.                                                                                                    |

| Art <sup>1)</sup> | Displaycode | Störungscode | Beschreibung                                            | Beseitigung                                                                                                    |
|-------------------|-------------|--------------|---------------------------------------------------------|----------------------------------------------------------------------------------------------------|
| ٧                 | C6          | 539          | Gebläse erreicht Solldrehzahl nicht.                    | Prüfen, ob das Gebläse verschmutzt ist, ggf. reinigen.                                                                                                    |
|                   |             |              |                                                         | Gebläse austauschen.                                                                                                    |
| ٧                 | C6          | 540          | Zu hohe Gebläsedrehzahl.                                | Korrekte Kontaktierung herstellen, ggf. Leitung austauschen.                                                                                                    |
|                   |             |              |                                                         | Gebläse austauschen.                                                                                                    |
| В                 | d3          | 549          | Sicherheitskette hat geöffnet.                          | Komponenten auf Durchgang prüfen, ggf. austauschen.                                                                                                    |
| В                 | d3          | 583          | UX15 Externer Kontakt Feuerungsauto-<br>mat blockiert.  | Prüfen, ob am externen Kontakt UX15 Spannung anliegt. Bei de-<br>fekter Leitung oder losen Drähten den Defekt beheben.                                                                                         |
| В                 | d3          | 584          | Keine Rückmeldung an UX15.                              | Steckverbindung oder Kabel prüfen, ggf. austauschen oder de-<br>fekte externe Komponente austauschen.                                                                                                    |
| В                 | E5          | 572          | Externe Sperrung über Anschlussklem-<br>me EV 1,2.      | Kabel und Anschlussklemme auf Defekt prüfen, ggf. Defekt beheben.                                                                                                    |
| В                 | EO          | 551          | Spannungsunterbrechung                                  | Netzleitung prüfen.                                                                                                    |
| В                 | E1          | 550          | Unterspannung (< 195 V).                                | Spannungsversorgung prüfen.                                                                                                    |
| V                 | E9          | 520          | Vorlauf STB hat angesprochen.                           | Anlagenhydraulik prüfen.                                                                                                    |
| V                 | E9          | 521          | Temperaturdifferenz zwischen Tempe-                     | "Reset" am Feuerungsautomaten betätigen.                                                                                                    |
|                   |             |              | raturfühler 1 und 2 <sup>2)</sup> zu groß<br>(> 5K/2s). | Einstellung der Rückschlagklappe an der Speicherladepumpe prüfen, ggf. auf automatisch setzen.                                                                                                    |
|                   |             |              |                                                         | Vor- und Rücklaufanschlüsse prüfen.                                                                                                    |
|                   |             |              |                                                         | Steckverbindungen am Temperaturfühler und Feuerungsauto-                                                                                                    |
|                   |             |              |                                                         | Fühlerwerte prüfen, gef. Temperaturfühler austauschen.                                                                                                    |
|                   |             |              |                                                         | Foundriverte prufeit, ggl. Temperaturrunier austauschen.                                                                                                    |
| V                 | EQ          | 500          | Kurzschluss zwischen Temperaturfühler                   | Federungsautomat prüfen, ggr. austauschen                                                                                                    |
| v                 | LJ          | 522          | 1 und $2^{2}$ .                                         | Steckverbindungen prüfen, ggf. austauschen                                                                                                    |
|                   |             |              |                                                         | Fühlerwerte prüfen, gaf. Temperaturfühler austauschen                                                                                                    |
|                   |             |              |                                                         | Spannungswerte am Temperaturfühler prüfen, ggf. Equerungs                                                                                                    |
|                   |             |              |                                                         | automat austauschen.                                                                                                    |
| V                 | E9          | 523          | Temperaturfühler unterbrochen.                          | Fühlerleitung prüfen, ggf. austauschen.                                                                                                    |
|                   |             |              |                                                         | Steckverbindung prüfen, ggf. reinigen oder Fühlerleitung/Tem-<br>peraturfühler austauschen.                                                                                                    |
|                   |             |              |                                                         | Fühlerwerte prüfen, ggf. Temperaturfühler austauschen.                                                                                                    |
|                   |             |              |                                                         | Spannungswerte am Temperaturfühler prüfen, ggf. Feuerungs-<br>automat austauschen.                                                                                                    |
| ۷                 | E9          | 524          | Kurzschluss Kesselfühler (> 130 °C)                     | Fühlerleitung prüfen, ggf. austauschen.                                                                                                    |
|                   |             |              |                                                         | Steckverbindung prüfen, ggf. reinigen oder Fühlerleitung/Tem-<br>peraturfühler austauschen.                                                                                                    |
|                   |             |              |                                                         | Fühlerwerte prüfen, ggf. Temperaturfühler austauschen.                                                                                                    |
|                   |             |              |                                                         | Spannungswerte am Temperaturfühler prüfen, ggf. Feuerungs-<br>automat austauschen.                                                                                                    |
| V                 | E9          | 525          | Abgastemperatur > 140 °C.                               | Wert der Abgastemperatur in der Regelung (Fachkundenebene)<br>mit tatsächlicher Abgastemperatur vergleichen. Bei Abwei-<br>chung Fühlerwerte nach Tabelle prüfen, ggf. Abgastemperatur-<br>fühler austauschen. |
|                   |             |              |                                                         | Heizkessel auf Verschmutzung prüfen, ggf. reinigen.                                                                                                    |
|                   |             |              |                                                         | Position des Abgastemperaturfühlers prüfen, ggf. reinigen.                                                                                                    |
| ۷                 | A1          | 526          | Differenz Abgastemperaturfühler 1 und                   | Fühlerleitung prüfen, ggf. austauschen.                                                                                                    |
|                   |             |              | $2^{2}$ zu groß.                                        | Steckverbindung prüfen, ggf. Kontaktprobleme beseitigen.                                                                                                    |
|                   |             |              |                                                         | Fühlerwerte prüfen, ggf. Temperaturfühler austauschen.                                                                                                    |
|                   |             |              |                                                         | Spannungswerte am Temperaturfühler prüfen, ggf. Feuerungs-<br>automat austauschen.                                                                                                    |
| V                 | A0          | 527          | Kein Anschluss zwischen Abgastempe-<br>raturfühlern.    | Fühlerleitung prüfen, ggf. austauschen.                                                                                                    |
|                   |             |              |                                                         | Steckverbindung prüfen, ggf. Kontaktprobleme beseitigen.                                                                                                    |
|                   |             |              |                                                         | Fühlerwerte prüfen, ggf. Temperaturfühler austauschen.                                                                                                    |
|                   |             |              |                                                         | Spannungswerte am Temperaturfühler prüfen, ggf. Feuerungs-<br>automat austauschen.                                                                                                    |

| Art <sup>1)</sup> | Displaycode | Störungscode | Beschreibung                                                  | Beseitigung                                                                                                    |
|-------------------|-------------|--------------|---------------------------------------------------------------|----------------------------------------------------------------------------------------------------|
| V                 | A3          | 528          | Unterbrechung Abgastemperaturfühler.                          | Fühlerleitung prüfen, ggf. austauschen.                                                                                                    |
|                   |             |              |                                                               | Steckverbindung prüfen, ggf. Kontaktprobleme beseitigen.                                                                                                    |
|                   |             |              |                                                               | Fühlerwerte prüfen, ggf. Temperaturfühler austauschen.                                                                                                    |
|                   |             |              |                                                               | Spannungswerte am Temperaturfühler prüfen, ggf. Feuerungs-<br>automat austauschen.                                                                                                    |
| ۷                 | dA          | 529          | Abgastemperaturfühler Kurzschluss.                            | Fühlerleitung prüfen, ggf. austauschen.                                                                                                    |
|                   |             |              |                                                               | Steckverbindung prüfen, ggf. Kontaktprobleme beseitigen.                                                                                                    |
|                   |             |              |                                                               | Fühlerwerte prüfen, ggf. Temperaturfühler austauschen.                                                                                                    |
|                   |             |              |                                                               | Spannungswerte am Temperaturfühler prüfen, ggf. Feuerungs-<br>automat austauschen.                                                                                                    |
| В                 | A5          | 530          | Abgastemperatur zu hoch.                                      | Heizkessel auf Verschmutzung prüfen, ggf. reinigen.                                                                                                    |
|                   |             |              |                                                               | Fühlerleitung prüfen, ggf. austauschen.                                                                                                    |
|                   |             |              |                                                               | Steckverbindung prüfen, ggf. Kontaktprobleme beseitigen.                                                                                                    |
|                   |             |              |                                                               | Fühlerwerte prüfe, ggf. Temperaturfühler austauschen.                                                                                                    |
|                   |             |              |                                                               | Spannungswerte am Temperaturfühler prüfen, ggf. Feuerungs-<br>automat austauschen.                                                                                                    |
| V                 | AA          | 819          | Ölvorwärmer Dauersignal.                                      | Vom Ölvorwärmer wird ein Freigabesignal empfangen, obwohl der Ölvorwärmer ausgeschaltet ist.                                                                                                    |
| V                 | AA          | 820          | Öl zu kalt.                                                   | Der Ölvorwärmer gibt innerhalb einer bestimmten Zeit nicht das<br>Signal zurück, dass das Öl seine Betriebstemperatur erreicht<br>hat.                                                                                                    |
| V                 | d4          | 531          | Kesselvorlauftemperatur steigt zu schnell.                    | Absperrhähne öffnen, Wasserdruck prüfen, ggf. Wasser nach-<br>füllen und Anlage entlüften.                                                                                                    |
| V                 | dF          | 535          | Lufttemperatur zu hoch                                        | Prüfen, ob der Lufttemperaturfühler richtig positioniert ist, ggf. korrigieren.                                                                                                    |
|                   |             |              |                                                               | Fühlerleitung prüfen, ggf. austauschen.                                                                                                    |
|                   |             |              |                                                               | Fühlerwerte prüfen, ggf. Temperaturfühler austauschen.                                                                                                    |
|                   |             |              |                                                               | Heizkessel auf Verschmutzung prüfen, ggf. reinigen.                                                                                                    |
| V                 | A2          | 536          | Falsche Anbringung Lufttemperatur-/<br>Abgastemperaturfühler. | Prüfen, ob Abgas-/Lufttemperaturfühler richtig positioniert sind, ggf. Position korrigieren.                                                                                                    |
| В                 | Eb          | 513          | Flammenabriss innerhalb der Nach-<br>zündzeit.                | Neuer Startversuch durch den Feuerungsautomaten.                                                                                                    |
| В                 | Eb          | 515          | Kein Flammensignal                                            | Neuer Startversuch durch den Feuerungsautomaten.                                                                                                    |
| В                 | EC          | 516          | Flammenabriss Umschaltung erste Stu-<br>fe.                   | Neuer Startversuch durch den Feuerungsautomaten.                                                                                                    |
| В                 | Ed          | 517          | Flammenabriss Betrieb erste Stufe.                            | Neuer Startversuch durch den Feuerungsautomaten.                                                                                                    |
| В                 | EE          | 518          | Flammenabriss Umschaltung erste und zweite Stufe.             | Neuer Startversuch durch den Feuerungsautomaten.                                                                                                    |
| В                 | FA          | 519          |                                                               | Stecker Magnetventil erste Stufe am Feuerungsautomaten ent-<br>fernen und im Menü "Monitor" an der Regelung prüfen, ob Flam-<br>mensignal erkannt wird. Wenn ja, Magnetventil erste Stufe oder<br>Flammenfühler austauschen.                                                           |
| V                 | FL          | 548          | Zu viele Wiederanläufe.                                       | In der Fachkundenebene Regelung Menü "Fehlerspeicher, blo-<br>ckierende Fehler" aufrufen. Liegt ausschließlich Störungsanzei-<br>ge EA/511 vor, Brennstoffversorgung prüfen (Installations- und<br>Wartungsanleitung beachten), ggf. Störung in der Brennstoff-<br>versorgung beheben. |
| V                 | EA          | 553          | Zu viele Flammenabrisse.                                      | In der Fachkundenebene Regelung Menü "Relaistest" aufrufen.<br>Zündung einschalten und prüfen.                                                                                                    |
|                   |             |              |                                                               | Abstand Zündelektroden prüfen, ggf. Abstand korrigieren.                                                                                                    |
|                   |             |              |                                                               | Zustand Zündelektrode prüfen, ggf. austauschen.                                                                                                    |
|                   |             |              |                                                               | Zustand Zündleitung prüfen, ggf. austauschen.                                                                                                    |
|                   |             |              |                                                               | Steckkontakte prüfen, ggf. Kontaktprobleme beheben.                                                                                                    |
|                   |             |              |                                                               | In der Fachkundenebene Regelung Menü "Monitor" aufrufen und<br>Flammenstrom prüfen. Schwankt der Flammenstrom oder ist er<br>ständig kleiner als die Sollvorgaben, Flammenüberwachung<br>prüfen, ggf. reinigen (Installations- und Wartungsanleitung be-<br>achten).                   |

| Art <sup>1)</sup> | Displaycode | Störungscode | Beschreibung                                     | Beseitigung                                                                                                    |
|-------------------|-------------|--------------|--------------------------------------------------|----------------------------------------------------------------------------------------------------|
|                   |             |              |                                                  | Position Flammenüberwachung prüfen und/oder Flammenfüh-<br>ler richtig positionieren, ggf. Winkelhalter austauschen.                                                                                                    |
|                   |             |              |                                                  | Leitungs- und Steckverbindungen zwischen Feuerungsautomat<br>und Flammenfühler prüfen, ggf. Kontaktprobleme beheben<br>oder Leitung austauschen.                                                                                                |
|                   |             |              |                                                  | Öldüsen prüfen, ggf. austauschen.                                                                                                    |
|                   |             |              |                                                  | Ölabschlussventil optisch prüfen, ggf. Ölabschlussventil des Öl-<br>vorwärmers austauschen.                                                                                                    |
|                   |             |              |                                                  | Mischsystem prüfen, ggf. reinigen.                                                                                                    |
|                   |             |              |                                                  | Brennereinstellungen prüfen, ggf. Abweichungen korrigieren.                                                                                                    |
|                   |             |              |                                                  | In der Fachkundenebene Regelung Menü "Fehlerspeicher, blo-<br>ckierende Fehler" aufrufen. Liegt Störungsanzeige EC/516 vor,<br>dann prüfen, ob Magnetventil 1 und/oder 2 am Feuerungsauto-<br>maten richtig aufgesteckt sind, ggf. korrigieren. |
|                   |             |              |                                                  | Magnetventil prüfen, ggf. austauschen.                                                                                                    |
| V                 | Fd          | 552          | Zu viele Entriegelungen über Schnitt-<br>stelle. |                                                                                                    |
| V                 | EF          | 561          | Der Feuerungsautomat wurde 5-mal                 | Feuerungsautomat entriegeln.                                                                                                    |
|                   |             |              | während des Brennerlaufs ausgeschal-<br>tet.     | Spannungsversorgung prüfen.                                                                                                    |
| V                 | FO          | 500662       | Interner Fehler – Feuerungsautomat.              | "Reset" am Feuerungsautomaten betätigen, ggf. Feuerungsau-<br>tomat austauschen.                                                                                                    |
| V                 | FO          | 690699       | Interner Fehler UX15.                            | UX15 austauschen.                                                                                                    |
| V                 | Fd          | 510          | Flammensignal während der Vorbelüf-<br>tung.     | Position Flammenfühler prüfen, ob evtl. Fremdlicht einfällt, ggf.<br>Temperaturfühler richtig positionieren.                                                                                                    |
|                   |             |              |                                                  | Flammenfühler abziehen und abdunkeln. Startversuch durch-<br>führen, erscheint Störung Fd/510, Flammenfühler austau-<br>schen.                                                                                                    |
|                   |             |              |                                                  | Magnetventil prüfen, ggf. austauschen.                                                                                                    |
|                   |             |              |                                                  | Flammenfühler abziehen und abdunkeln. Startversuch durch-<br>führen, erscheint Störung EA/511, Zündelement richtig einbau-<br>en (Fremdlichterkennung).                                                                                         |
|                   |             |              |                                                  | Kontakt Flammenfühler und Stecker Feuerungsautomat prüfen, ggf. Flammenfühler oder Feuerungsautomat austauschen.                                                                                                    |
| V                 | FH          | 818          | Heizkessel bleibt kalt                           | Wenn der Heizkessel eine bestimmte Zeit unterhalb der Pum-<br>penlogiktemperatur ist, obwohl der Brenner in Betrieb ist, wird<br>diese Serviceanzeige erzeugt                                                                                   |

1) Art der Sicherheitsabschaltung: V = Verriegelnd, B = Blockierend

2) Als Kesseltemperaturfühler werden 2 gleichartige Temperaturfühler (Doppelfühler) verwendet, die in einem Fühlergehäuse eingebaut sind.

Tab. 17 Sicherheitsabschaltungen bei Öl-Heizkesseln

# 11 Anhang

# 11.1 Anschlussplan Regelgerät MX 25

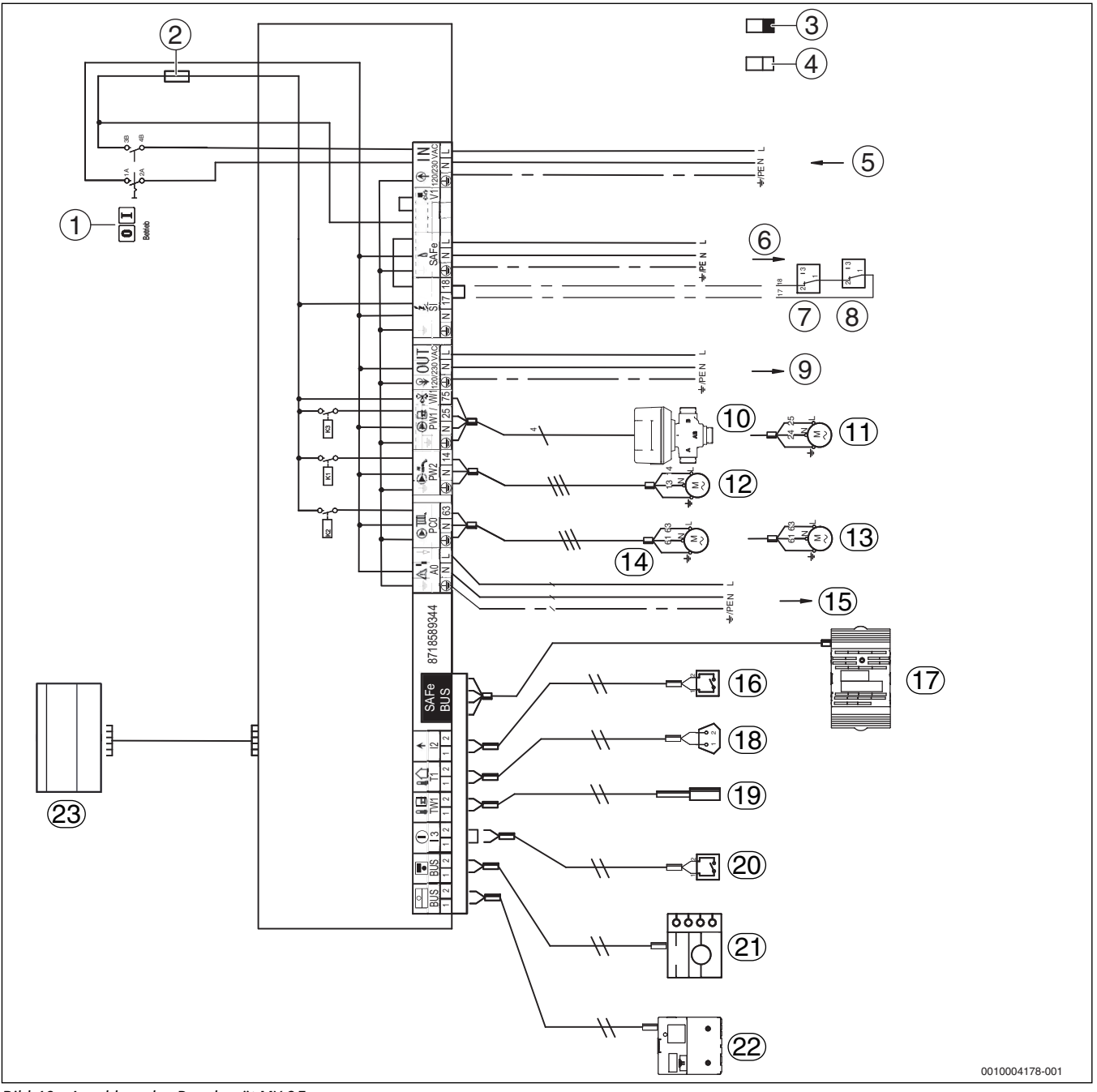

Bild 40 Anschlussplan Regelgerät MX 25

- [1] Hauptschalter
- [2] Sicherung 6,3 A
- [3] Schutzkleinspannung
- [4] Steuerspannung 230 V
- [5] IN Netzeingang
- [6] SAFe Netzversorgung Feuerungsautomat, 230 V/50 Hz
- [7] SI Sicherheitskomponente 1
- [8] SI Sicherheitskomponente 2
- [9] OUT Netzversorgung Funktionsmodule, 230 V/50 Hz
- [10] PW1/VW1 DWV 3-Wege-Ventil
- [11] PW1 Speicherladepumpe
- [12] PW2 Zirkulationspumpe
- [13] PCO Heizungspumpe
- [14] PC0 Zubringerpumpe
- [15] A0 Sammelstörmeldung 230 V AC, maximal 3 A

- [16] I2 Wärmeanforderung (extern)
- [17] SAFe Verbindung zum Feuerungsautomaten
- [18] T1 Außentemperaturfühler
- [19] TW1 Warmwasser-Temperaturfühler
- [20] 13 externe Verriegelung (die Brücke bei Anschluss entfernen)
- [21] BUS Verbindung zu Bedieneinheit
- [22] BUS Verbindung zu Funktionsmodulen
- [23] Bedieneinheit

Bosch Thermotechnik GmbH Sophienstrasse 30-32 D-35576 Wetzlar

www.bosch-thermotechnology.com